# Assembly Level Service Guide

This guide describes how to service the Agilent 53150A, 53151A, and 53152A Microwave Frequency Counters. The information in this guide applies to instruments having the number prefix below, unless accompanied by a "Manual Updating Changes" package indicating otherwise.

SERIAL PREFIX NUMBER: 3735A, US3925, and US4050 (53150A) 3736A, US3926, and US4051 (53151A) 3737A, US3927, and US4052 (53152A)

Agilent 53150A/151A/152A Microwave Frequency Counter

© Copyright Agilent Technologies, Inc. 1999, 2002

All Rights Reserved. Reproduction, adaptation, or translations without prior written permission is prohibited, except as allowed under the copyright laws.

Printed: August 2002

Printed in U.S.A.

Manual part number 53150-90015

#### **Certification and Warranty**

#### Certification

Agilent Technologies, Inc. certifies that this product met its published specification at the time of shipment from the factory. Agilent further certifies that its calibration measurements are traceable to the United States National Institute of Standards and Technology (formerly National Bureau of Standards), to the extent allowed by the Institute's calibration facility, and to the calibration facilities of other International Standards Organization members.

#### Warranty

Agilent warrants Agilent hardware, accessories and supplies against defects in materials and workmanship for a period of one year from date of shipment. If Agilent receives notice of such defects during the warranty period, Agilent will, at its option, either repair or replace products which prove to be defective. Replacement products may be either new or like-new.

Agilent warrants that Agilent software will not fail to execute its programming instructions, for the period specified above, due to defects in material and workmanship when properly installed and used. If Agilent receives notice of such defects during the warranty period, Agilent will replace software media which does not execute its programming instructions due to such defects.

For detailed warranty information, see back matter.

#### Safety Considerations

#### General

This product and related documentation must be reviewed for familiarization with this safety markings and instructions before operation.

#### **Before Cleaning**

Disconnect the product from operating power before cleaning.

Warning Symbols That May Be Used In This Book

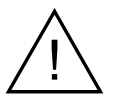

Instruction manual symbol; the product will be marked with this symbol when it is necessary for the user to refer to the instruction manual.

Indicates hazardous voltages.

Indicates earth (ground) terminal.

 $\mathbf{r}$ 

Indicates terminal is connected to chassis when such connection is not apparent.

Indicates Alternating current.

Indicates Direct current.

## Safety Considerations (cont'd)

#### WARNING \_

BODILY INJURY OR DEATH MAY RESULT FROM FAILURE TO HEED A WARNING, DO NOT PROCEED BEYOND A WARNING UNTIL THE INDICATED CONDITIONS ARE FULLY UNDERSTOOD AND MET.

#### CAUTION \_

Damage to equipment, or incorrect measurement data, may result from failure to heed a caution. Do not proceed beyond a *CAUTION* until the indicated conditions are fully understood and met.

#### Safety Earth Ground

An uninterruptible safety earth ground must be maintained from the mains power source to the product's ground circuitry.

#### WARNING \_

WHEN MEASURING POWER LINE SIGNALS, BE EXTREMELY CAREFUL AND ALWAYS USE A STEP-DOWN ISOLATION TRANSFORMER WHICH OUTPUT IS COMPATIBLE WITH THE INPUT MEASUREMENT CAPABILITIES OF THIS PRODUCT. THIS PRODUCT'S FRONT AND REAR PANELS ARE TYPCIALLY AT EARTH GROUND, THUS, NEVER TRY TO MEASURE AC POWER LINE SIGNALS WITHOUT AN ISOLATION TRANSFORMER.

For additional safety and acoustic noise information, see back matter.

Agilent Technologies, Inc. 5301 Stevens Creek Boulevard Santa Clara, California 95052-8059

# Contents

How to Use This Guide vii Repair Strategy vii Instrument Identification viii Instruments Covered by this Guide viii Assembly-Level Service Guide Organization viii How to Order Guides ix Description of the Microwave Frequency Counter х Options xi Hardware xi Support xi Accessories Supplied and Available xii Accessories Supplied xii Accessories Available xii Manuals Supplied xii **Performance Tests** Introduction 1-2**Operational Verification** 1-2**Complete Performance Tests** 1 - 3Recommended Calibration Cycle 1-3Test Record 1-3**Equipment Required** 1-4 **Operational Verification** 1-5Power-On Self Tests 1-510 MHz Test 1-6Run Self Test 1 - 7**External Timebase Test** 1-810 MHz External Timebase Input Test 1-8**Complete Performance Tests** 1 - 11Test 1: External Timebase Input Test 1 - 121 MHz External Timebase Input Test 1 - 122 MHz External Timebase Input Test 1 - 145 MHz External Timebase Input Test 1 - 1410 MHz External Timebase Input Test 1 - 15

Assembly Level Service Guide

1

|   | Test 9. Channel 1 Energy and Sansitivity 116            |
|---|---------------------------------------------------------|
|   | Test 2: Onalmer 1 Frequency Sensitivity 1-10            |
|   | Test 2a: 10 HZ to 20 MHZ Frequency Sensitivity 1-16     |
|   | Test 20: 50 MHZ to 125 MHZ Frequency Sensitivity 1-18   |
|   | Test 3: Channel 2 Frequency Sensitivity 1-21            |
|   | Test 3a: 50 MHz to 20 GHz Frequency Sensitivity 1-21    |
|   | Test 3b: 22 GHz to 26.5 GHz Frequency Sensitivity 1-23  |
|   | Test 3c: 30 GHz to 46 GHz Frequency Sensitivity 1-24    |
|   | Test 4: Channel 2 Power Measurement 1-25                |
|   | Test 4a: 50 MHz to 20 GHz Power Measurement             |
|   | (-20  dBm) 1-25                                         |
|   | Test 4b: Channel 2 22 GHz to 26.5 GHz Power Measurement |
|   | (-20  dBm) 1-27                                         |
|   | Test 4c: Channel 2 26.5 GHz to 46 GHz Power Measurement |
|   | (-20  dBm) 1-28                                         |
|   | Test 4d: Channel 2 50 MHz to 20 GHz Power Measurement   |
|   | (0  dBm) 1-28                                           |
|   | Test 4e: Channel 2 22 GHz to 26.5 GHz Power Measurement |
|   | (0  dBm) 1-29                                           |
|   | Test 4f: Channel 2 30 GHz to 46 GHz Power Measurement   |
|   | (0  dBm) 1-29                                           |
|   | Performance Test Record (Page 1 of 4) 1-30              |
|   | Performance Test Record (Page 2 of 4) 1-31              |
|   | Performance Test Record (Page 3 of 4) 1-32              |
|   | Performance Test Record (Page 4 of 4) 1-33              |
| 2 | Service                                                 |
|   | Introduction 2-2                                        |
|   | Returning the Counter to                                |
|   | Agilent Technologies for Service 2-3                    |
|   | Providing Repair Information 2-3                        |
|   | Packing Counter in Original Packaging Materials 2-4     |

Packing Counter in Other Packaging Materials 2-4

Calibration Procedure 2-6

Equipment Required 2-6

**Pre-Troubleshooting Information** 2-8Safety Considerations 2-82-9**Recommended Test Equipment Repair Considerations** 2-92-9**Electrostatic Discharge** Surface Mount Repair 2 - 10**Disassembly and Reassembly Specifics** 2 - 10After Service Considerations 2-10**Product Safety Checks** 2 - 10Product Performance Checks 2-11Assembly Identification and Location 2-11Troubleshooting the Counter 2 - 13Power Supply Check 2 - 13Adjusting the +5 VDC Output 2-14Self-Test 2 - 15Running the Self Test 2 - 15Self Test Error Messages 2 - 16

#### 3 Replacing Assemblies

Introduction 3-2Tools Required 3-3 Do This First 3 - 3**Removing the Bumpers** 3-4**Removing the Handle and Handle Mounts** 3-5Removing the Rear Bezel 3-6 Removing the Shroud 3-8Removing the Front Bezel 3-11Removing the Rear Panel Assembly 3 - 12Removing the Cooling Fan 3 - 15Replacing the Power Supply 3 - 16

Contents

#### 4 Replaceable Parts

Introduction 4-2 Replaceable Parts 4-2 How To Order A Part 4-3 Contacting Agilent Technologies 4-4 Parts Identification 4-5 Reference Designations 4-5 Cabinet Parts and Hardware 4-5 Accessories and Miscellaneous Items 4-5

## 5 Backdating

Introduction 5-2

#### 6 Specifications

Introduction 6-2

Measurement Specifications and Characteristics 6-3 Typical power measurement uncertainty at 25°C for various input levels 6-5 Typical power measurement uncertainty at -25 dBm input level 6-6

# In This Guide

This guide provides assembly-level service information for the Agilent 53150A, 53151A, and 53152A Counters.

## How to Use This Guide

## **Repair Strategy**

This service guide is designed to isolate failures to the assembly level only.

The Agilent 53150A/151A/152A Counter can be returned to Agilent for all service work, including troubleshooting, and verifying specifications. Contact your nearest Agilent Sales and Service Office for more details.

 NOTE
 ISD (Instrument Service Division) Emergency Response or Express

 Calibration Service is available for Agilent customers in the USA.

 If downtime is critical, you can receive your repaired Counter via

 overnight shipment. Call 1-800-403-0801, and ask for Emergency

 Response or Express Calibration Service. When your Counter is repaired,

 it is returned via overnight shipment at no extra charge.

If you decide to service the Counter yourself, use the troubleshooting procedures in Chapter 2 (Service) and the disassembly and reassembly procedures in Chapter 3 (Replacing Assemblies). Then, use the calibration instructions in Chapter 2 to calibrate the Counter for peak-performance operation, and finally, perform all of the performance tests in Chapter 1 to verify that the Counter is operating to the specifications.

# **NOTE** If the motherboard, the sampler, or the front-panel assembly are defective, the instrument must be returned to an Agilent Service Center for repair and recalibration.

### **Instrument Identification**

The instrument is identified by the serial number on the rear panel. Agilent uses a two-part serial number with the first part (prefix) identifying a series of instruments and the second part (suffix) identifying a particular instrument within a series. Agilent-assigned alpha characters before the prefix identify the country in which the instrument was manufactured.

#### **Instruments Covered by this Guide**

This guide applies directly to Agilent 53150A, 53151A, and 53152A Counters that have the same serial number prefix(es) shown on the title page. If the serial number prefix of your Counter differs from that listed on the title page of this guide, there may be differences between this guide and your instrument.

Instruments having a higher serial prefix are covered (when required) by one or more manual-change sheets included with this guide. If a required change sheet is missing, contact your nearest Agilent Sales Office listed at the back of this guide.

## Assembly-Level Service Guide Organization

This Assembly-Level Service Guide consists of a table of contents, a preface, six chapters, and an index. The page headers identify the chapters and sections of this manual. The chapter contents are summarized as follows:

**Chapter 1 Performance Tests** provides procedures that verify the Counter operates properly and meets the Agilent 53150A/151A/152A specifications given in Chapter 6, "Specifications," in this guide.

**Chapter 2 Service** is divided into seven main sections that provide instructions for returning the Counter to Agilent for service, calibrating the Counter, and troubleshooting the assemblies in the Counter.

**Chapter 3 Replacing Assemblies** provides procedures for replacing defective assemblies and/or modules in the Counter.

**Chapter 4 Replaceable Parts** lists the replaceable parts contained in the Counter, and explains how to order replacement parts for your Counter.

**Chapter 5 Backdating** contains information required to adapt this manual for older instruments (to be provided when required).

**Chapter 6 Specifications** lists all the specifications and operating characteristics for the Agilent 53150A/151A/152A Counter.

## How to Order Guides

The part number for this guide is listed on the *Certification and Warranty* page (on the back of the title page) and on the back cover of this guide.

## Description of the Microwave Frequency Counter

The Agilent 53150A, 53151A, and 53152A Microwave Frequency Counters are capable of measuring frequencies from 10 Hz to 125 MHz on Channel 1 and from 50 MHz to 20 GHz (53150A), 26.5 GHz (53151A), and 46 GHz (53152A) on Channel 2. These frequency counters are also capable of measuring power on Channel 2 (in the same frequency ranges). All three Counters have a maximum frequency resolution of 1 Hz.

The Agilent 53150A/151A/152A provides GPIB and RS-232 serial interfaces and are suitable for bench-top and ATE operation.

The basic measurement functions of the Agilent 53150A/151A/152A include Frequency, Relative Frequency, Frequency Offset, and Power (including Power Offset and Relative Power). All of these features are accessible from the front panel and over the GPIB and RS-232 interfaces.

The Agilent 53150A/151A/152A includes the following additional measurement functions and features that are designed specifically for manufacturing and service applications:

- 1, 2, 5, and 10 MHz external reference capability
- Optional high-stability oven oscillator for high-accuracy needs and lengthened calibration cycles
- Frequency and power offset capabilities for relative measurements
- SCPI programming capability
- Battery and dc input option for operation in locations where AC power is unavailable
- Optional soft carrying case for safe transportation and mobile use

Programmable control is performed via an GPIB or an RS-232 serial interface. The GPIB and RS-232C ports are standard for the Agilent 53150A, 53151A, and 53152A.

х

In This Guide

## Options

The options available for the Agilent 53150A/151A/152A are listed following this paragraph. Specifications for the options are listed in Chapter 6, "Specifications." Options ordered with the Counter are installed at the factory and are ready for operation on delivery.

#### Hardware

- High Stability Oven Timebase, Option 001
- Battery/DC Power Input, Option 002
- Rack Mount Kit, Option 1CM (not installed)
- Soft Carrying Case, Option 007 (not installed)

**NOTE** Hardware options can be retrofitted at an Agilent Service Center. However, the cost to retrofit options is considerably higher than the cost of the same options when purchased with the instrument.

## Support

- 3-year Return to Agilent for Repair, Option W30
- 3-year Return to Agilent for Calibration, Option W32
- 3-year Return to Agilent for Standards Compliant Calibration, Option W34
- 5-year Return to Agilent for Repair, Option W50
- 5-year Return to Agilent for Calibration, Option W52
- 5-year Return to Agilent for Standards Compliant Calibration, Option W54

## Accessories Supplied and Available

## **Accessories Supplied**

- Power cord, 2.3 meters (part number dependent upon destination country)
- Fuse (Agilent P/N 2110-0007)

## Accessories Available

- Accessories for use with Option 002 (Battery/DC Power Input):
  - Automotive Power Adapter (Agilent P/N 53150-60214)
  - Battery (Agilent P/N 53150-80010)
  - Battery Charger (Agilent P/N 53150-60217) 115V (includes Automotive Power Adapter)
  - Battery Charger (Agilent P/N 53150-60218) 230V (includes Automotive Power Adapter)
  - GPIB Cables (Agilent P/N 10833A/B/C/D)
- RS-232 Cable (Agilent P/N 53150-60215)
- Soft Carrying Case (Agilent P/N 53150-80016) same as Option 007
- Rack Mount Kit (Agilent P/N 53150-67001) same as Option 1CM

## **Manuals Supplied**

Agilent 53150A / 151A / 152A Operating Guide (Agilent P/N 53150-90013)

Agilent 53150A / 151A / 152A Programming Guide (Agilent P/N 53150-90014)

Agilent 53150A/151A/152A Assembly-Level Service Guide (Agilent P/N 53150-90015)

# 1

# **Performance Tests**

Verifying Specifications

## Introduction

This chapter provides procedures to test the electrical performance of the Agilent 53150A/151A/152A. These procedures are based on the Counter specifications in Chapter 6, "Specifications."

Two types of testing are provided:

- Operational Verification
- Complete Performance Tests

This chapter is organized as follows:

| • | Introduction               | pg. 1-2  |
|---|----------------------------|----------|
| • | Equipment Required         | pg. 1-4  |
| • | Operational Verification   | pg. 1-5  |
| • | Complete Performance Tests | pg. 1-11 |
| • | Performance Test Record    | pg. 1-30 |

## **Operational Verification**

Operational Verification is an abbreviated series of tests that you can perform (instead of performing the Complete Performance Tests) to provide a high degree of confidence that the instrument is operating properly. Operational Verification is useful for incoming inspection, routine maintenance, and after instrument repair. Chapter 1 Performance Tests Introduction

#### **Complete Performance Tests**

The Complete Performance Tests verify the specifications listed in Chapter 6, "Specifications." All tests can be performed without opening the instrument.

## **Recommended Calibration Cycle**

The Counter requires periodic verification of operation. Depending on the type of use, environmental conditions, aging, and measurement accuracy required, the Counter should be checked using the operational verification procedure at least once every year after the unit is first placed in operation. A full Calibration and Performance Test should be performed each time the Counter changes environment or if an assembly or module has been replaced.

#### **Test Record**

The results of the Operational Verification and the Complete Performance Tests should be recorded on a copy of the Performance Test Record, located at the end of the Complete Performance Test section in this chapter.

Assembly Level Service Guide

## **Equipment Required**

Table 1-1 lists the test equipment and accessories needed to perform the tests.

| Table 1-1. Recommended Test Equipment and Accessome | Table | e 1-1 | 1. F | Recommen | ided Tes | t Equip | oment ar | nd Acces | sories |
|-----------------------------------------------------|-------|-------|------|----------|----------|---------|----------|----------|--------|
|-----------------------------------------------------|-------|-------|------|----------|----------|---------|----------|----------|--------|

| Instrument Tune                           | Deguired Characteristics                                                                                                    | Model                                                                                          | Quantity<br>Doguirod  | 1100 **     |
|-------------------------------------------|----------------------------------------------------------------------------------------------------|------------------------------------------------------------------------------------------------|-----------------------|-------------|
| Instrument Type                           | Required Unaracteristics                                                                                                    | Recommended                                                                                    | Requireu              | Use         |
| Synthesized Signal Generator              | 10 Hz to 20 MHz<br>+7 dBm to -40 dBm                                                                                                    | Agilent 3325A/B                                                                                | 2                     | OV, P, T    |
| Microwave Synthesized<br>Signal Generator | 10 MHz to 50 GHz<br>Accuracy >1 x $10^{-10}$<br>+7 dBm to -50 dBm                                                                                                 | Agilent 83650B                                                                                 | 1                     | P, T        |
| Microwave Amplifier                       | 45 MHz to 50 GHz                                                                                                    | Agilent 83051A                                                                                 | 1                     | P, T        |
| Power Meter                               | 50 MHz to 50 GHz<br>+13 dBm to –50 dBm                                                                                                    | Agilent 437B                                                                                   | 1                     | P, T        |
| Power Sensor                              | 50 MHz to 50 GHz<br>+13 dBm to –50 dBm                                                                                                    | Agilent 8487A/D                                                                                | 1                     | P, T        |
| Power Sensor Cable                        | 2.4 mm to 2.4 mm, 5 ft.                                                                                                    | Agilent 11730A                                                                                 | 1                     | P, T        |
| 50 $\Omega$ Feedthrough Terminator        | 50 Ω (m to f) BNC                                                                                                    | Agilent 10100C                                                                                 | 1                     | OV, P, T    |
| 20 dB Attenuator                          | DC to 50 GHz<br>2.4 mm (m) to 2.4 mm (f)                                                                                                    | Agilent 8490D<br>(Opt. 020)                                                                    | 1                     | P, T        |
| Power Splitter                            | DC to 50 GHz<br>2.4 mm (f3x)                                                                                                    | Agilent 11667C/D                                                                               | 1                     | Р, Т        |
| Cables                                    | BNC (m) to BNC (m)<br>2.4 mm (m) to 2.4 mm (m)                                                                                                    | Agilent 10503 series<br>—                                                                      | 2<br>2                | OV, P, C, T |
| Adapters                                  | BNC (m) to SMA (f)<br>3.5 mm (f) to 2.92 mm (m)<br>2.92 mm (m) to 2.4 mm (m)<br>2.92 mm (m) to 2.4 mm (f)<br>2.4 mm (m) to 2.4 mm (m)<br>2.4 mm (f) to 2.4 mm (f) | Agilent 1250-2015<br>—<br>Agilent 11904A<br>Agilent 11904D<br>Agilent 11900A<br>Agilent 11900B | 1<br>1<br>1<br>1<br>1 | P, T        |

\* Equivalent equipment can be substituted for all instruments and accessories.

\*\* OV = Operational Verification P = Performance Tests C = Calibration T = Troubleshooting

|      | Operational Verification                                                                                                    |  |  |
|------|----------------------------------------------------------------------------------------------------|--|--|
|      | Operational Verification is an abbreviated series of tests that you can<br>perform (instead of performing the Complete Performance Tests) to<br>provide a high degree of confidence that the instrument is operating<br>properly. Operational Verification is useful for incoming inspection,<br>routine maintenance, and after instrument repair. |  |  |
|      | If you are not familiar with operating the Counter, you should review<br>Chapter 1, "Getting Started," in the <i>Agilent</i> 53150A/151A/152A<br><i>Operating Guide</i> . However, the procedures in this chapter are written so<br>that little experience is necessary. These procedures should be followed in<br>the order in which they appear. |  |  |
|      | Power-On Self Tests                                                                                                    |  |  |
| NOTE | This test is appropriate for the Agilent 53150A, 53151A, and 53152A Counters.                                                                                                    |  |  |
| 1    | Inspect the Counter for damage.                                                                                                    |  |  |
| 2    | Make sure no cables are connected to the Counter's inputs.                                                                                                    |  |  |
| 3    | Connect the power cord to the Counter and the power source.                                                                                                    |  |  |
| NOTE | Since the Counter's power supply automatically senses the line voltage, there is no AC input-voltage setting.                                                                                                    |  |  |
| 4    | Turn on the Main ~ Power switch on the Counter's rear panel.                                                                                                    |  |  |
| NOTE | It is normal for the fan in the Counter to run when the Counter is in<br>Standby mode. Power is supplied to the timebase whenever the<br><b>Main ~ Power</b> switch is on to maintain long-term measurement reliability,<br>and the fan helps to maintain the timebase's temperature stability.                                                    |  |  |
| 5    | Press and release the <b>Power</b> button on the front panel.                                                                                                    |  |  |

Assembly Level Service Guide

- **6** Verify that the front-panel display shows the following:
  - All segments of the front-panel display are temporarily activated.
  - TESTING is displayed.
  - SELF TEST OK is displayed.
  - The model number of the Counter is displayed (a four-digit hex number is also displayed).
  - GPIB ADDR nn (nn = a two digit number from 0 to 30) is displayed.
  - CH2 NO SIGNAL is displayed.
- 7 If an error message is displayed, refer to the troubleshooting section in Chapter 2, "Service."
- 8 Mark Pass or Fail in the Performance Test Record on page 1-30, Test 1.
- **NOTE** To ensure that the test results are valid, the Counter and the test equipment should be powered on for at least 30 minutes prior to beginning the tests. This allows the internal temperatures of the equipment and the timebase to stabilize.

#### 10 MHz Test

- 1 Connect a BNC-to-BNC cable from the **Reference 10MHz** connector on the Counter's rear panel to the **CHANNEL 1** input connector on the front panel.
- **2** Press and release the **Chan Select** key (CH1 is displayed).
- **3** Verify that the display reads 10,000,000 Hz.
- 4 Mark Pass or Fail in the Performance Test Record on page 1-30, Test 2.

### **Run Self Test**

#### NOTE This test is appropriate for the Agilent 53150A, 53151A, and 53152A Counters.

- 1 Disconnect all signal cables from the input and Reference 10MHz connectors.
- 2 Press and release the **Shift** key, and then press and release the **Menu** (Reset/Local) key.
- **3** Press the up- and/or down-arrow key(s) as many times as necessary until DO SELF TEST is displayed.
- **4** Press and release the **Enter** key.
- 5 If no errors are detected, SELF TEST OK is briefly displayed when the self test is completed. If any error messages are displayed, refer to the troubleshooting section in Chapter 2, "Service."
- 6 Mark Pass or Fail in the Performance Test Record on page 1-30, Test 3.

#### **External Timebase Test**

This test verifies the 10 MHz external timebase specifications of the Counter by verifying that setting REF OSC to EXT allows the Counter to be synchronized to the external reference signal.

#### **Equipment Required**

Agilent 3325A/B Synthesizer (2) Agilent 10100C 50Ω Feedthrough Terminator Agilent 10503 Series Coaxial Cables (BNC m to m) (2)

#### NOTES

- To ensure that the test results are valid, the Counter and the test equipment should be powered on for at least 30 minutes prior to beginning the tests. This allows the internal temperatures of the equipment to stabilize.
- These tests are appropriate for the Agilent 53150A, 53151A, and 53152A Counters.

#### **10 MHz External Timebase Input Test**

- 1 Connect an Agilent 10503 series coaxial cable between the output of the first Agilent 3325A/B Synthesizer and the **Reference 10MHz** connector on the Counter's rear panel (see Figure 1-2).
- 2 Connect the Agilent 10100C  $50\Omega$  Feedthrough Terminator to the Counter's **CHANNEL 1** input connector.
- **3** Connect an Agilent 10503 series coaxial cable between the output of the second Synthesizer and the Agilent  $10100C 50\Omega$  Feedthrough Terminator on the Counter's **CHANNEL 1** input connector.

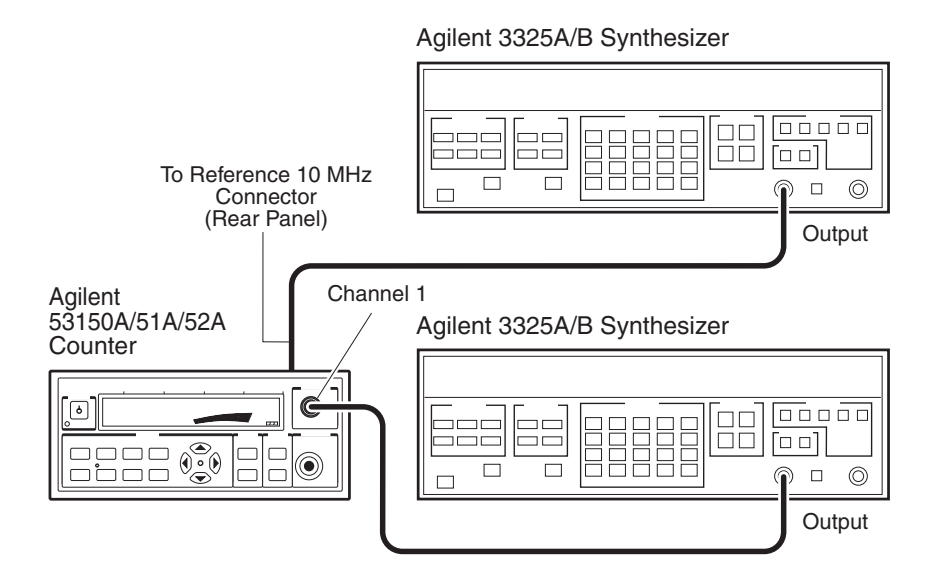

Figure 1-1. External Timebase Test Setup

- 4 Cycle the **POWER** button to preset the Counter.
- **5** Press the **Shift** key on the Counter's front panel.
- 6 Press the Menu key on the Counter's front panel.
- 7 If necessary, use the up- and down-arrow keys to cycle the display until it reads REF OSC> INT.
- 8 Press the right-arrow key once. INT begins to flash off and on.
- 9 Press the up- or down-arrow key once. INT changes to EXT.
- **10** Press the **Enter** key.
- 11 Press the **Chan Select** key once to select the **CHANNEL 1** input connector.

Assembly Level Service Guide

- **13** Set the second Synthesizer (the one connected to the **CHANNEL 1** input) to output a 2 MHz, 100 mV rms, sine-wave signal.
- 14 Press and release the Counter's **Reset/Local** key.
- **15** Verify that the Counter displays a reading of approximately 2 MHz and that the **Ext Ref** annunciator is activated.
- 16 Mark Pass or Fail for Test 4 in the Performance Test Record on page 1-30.

This completes the Operational Verification.

- NOTES
- If you intend to perform the Complete Performance Tests next, do not disconnect the cable from the Counter's **Reference 10MHz** connector. This connection is used in the Complete Performance Tests.
  - Do not turn off the Counter if you intend to perform the Complete Performance tests. Turning the Counter off and back on resets the reference oscillator (REF OSC) selection to internal (INT) and the channel selection to **CHANNEL 2**.

|      | Complete Performance Tests                                                                                                    |
|------|----------------------------------------------------------------------------------------------------|
|      | The Complete Performance Tests verify the specifications of the Agilent 53150A/151A/152A Counter listed in Chapter 6, "Specifications." All of these tests can be performed without opening the instrument. Table 1-2 lists a summary of the performance tests. |
|      | Record the results of the performance tests in the appropriate place on the Performance Test Record, which starts on page 1-30.                                                                                                    |
| NOTE | To ensure that the test results are valid, the Counter and the test<br>equipment should be powered on for at least 30 minutes prior to beginning<br>the tests. This allows the internal temperatures of the equipment and the<br>timebase to stabilize.         |

Table 1-2. Complete Performance Tests

| Page Number | Test Description                        |
|-------------|-----------------------------------------|
| Page 1-12   | Test 1: External Timebase Input Test    |
| Page 1-12   | Test 2: Channel 1 Frequency Sensitivity |
| Page 1-21   | Test 3: Channel 2 Frequency Sensitivity |
| Page 1-25   | Test 4: Channel 2 Power Measurement     |

NOTE

Other Counter measurement functions (e.g., Averaging) are mathematically derived by the microprocessor from the parameters verified by these performance tests. If the Counter passes the performance tests, the other measurement functions are also functioning to specifications.

Test 1: External Timebase Input Test This test verifies the 10 MHz external timebase specifications of the Counter by verifying that setting REF OSC to EXT allows the Counter to be synchronized to the external reference signal. Equipment Required Agilent 3325A/B Synthesizer (2) Agilent 10100C 50 $\Omega$  Feedthrough Terminator Agilent 10503 Series Coaxial Cables (BNC m to m) (2) NOTES To ensure that the test results are valid, the Counter and the test equipment should be powered on for at least 30 minutes prior to beginning the tests. This allows the internal temperatures of the equipment to stabilize. These tests are appropriate for the Agilent 53150A, 53151A, and • 53152A Counters. 1 MHz External Timebase Input Test 1 Connect an Agilent 10503 series coaxial cable between the output of the

- Connect an Agilent 10503 series coaxial cable between the output of the first Agilent 3325A/B Synthesizer and the Reference 10MHz connector on the Counter's rear panel (see Figure 1-2).
- 2 Connect the Agilent  $10100C 50\Omega$  Feedthrough Terminator to the Counter's **CHANNEL 1** input connector.
- **3** Connect an Agilent 10503 series coaxial cable between the output of the second Synthesizer and the Agilent  $10100C 50\Omega$  Feedthrough Terminator on the Counter's **CHANNEL 1** input connector.

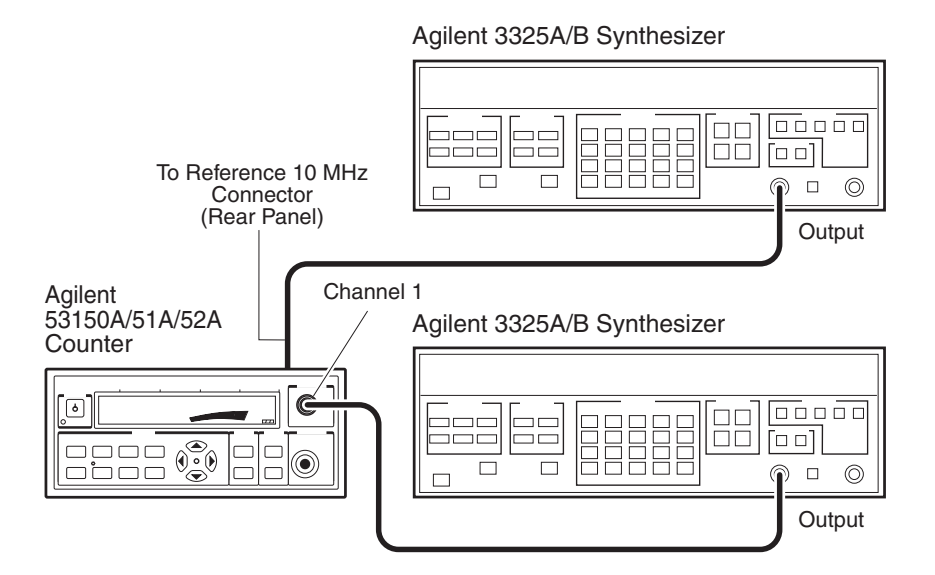

Figure 1-2. External Timebase Test Setup

- 4 Cycle the **POWER** button to preset the Counter.
- **5** Press the **Shift** key on the Counter's front panel.
- 6 Press the Menu key on the Counter's front panel.
- 7 If necessary, use the up- and down-arrow keys to cycle the display until it reads REF OSC> INT.
- ${\bf 8} \quad {\rm Press \ the \ right-arrow \ key \ once. \ INT \ begins \ to \ flash \ off \ and \ on.}$
- 9 Press the up- or down-arrow key once. INT changes to EXT.
- **10** Press the **Enter** key.
- 11 Press the **Chan Select** key once to select the **CHANNEL 1** input connector.

- 12 Set the first Synthesizer (the one connected to the Counter's rear-panel **Reference 10MHz** connector) to output a 1 MHz, 1V rms, sine-wave signal.
- **13** Set the second Synthesizer (the one connected to the **CHANNEL 1** input) to output a 2 MHz, 100 mV rms, sine-wave signal.
- 14 Press and release the Counter's **Reset/Local** key.
- **15** Verify that the Counter displays a reading of approximately 2 MHz and that the **Ext Ref** annunciator is activated.
- 16 Mark Pass or Fail for Test 1a in the Performance Test Record on page 1-30.

#### 2 MHz External Timebase Input Test

- **1** Change the frequency of the first Synthesizer (connected to the Counter's rear-panel **Reference 10 MHz** connector) to 2 MHz.
- 2 Press and release the Counter's **Reset/Local** key.
- **3** Verify that the Counter displays a reading of approximately 2 MHz and that the **Ext Ref** annunciator is activated.
- 4 Mark Pass or Fail for Test 1b in the Performance Test Record on page 1-30.

#### 5 MHz External Timebase Input Test

- 1 Change the frequency of the first Synthesizer (connected to the Counter's rear-panel **Reference 10 MHz** connector) to 5 MHz.
- 2 Press and release the Counter's **Reset/Local** key.
- **3** Verify that the Counter displays a reading of approximately 2 MHz and that the **Ext Ref** annunciator is activated.
- 4 Mark Pass or Fail for Test 1c in the Performance Test Record on page 1-30.

#### 10 MHz External Timebase Input Test

- 1 Change the frequency of the first Synthesizer (connected to the Counter's rear-panel **Reference 10 MHz** connector) to 10 MHz.
- **2** Press and release the Counter's **Reset/Local** key.
- **3** Verify that the Counter displays a reading of approximately 2 MHz and that the **Ext Ref** annunciator is activated.
- 4 Mark Pass or Fail for Test 1d in the Performance Test Record on page 1-30.

This set of tests verifies the frequency-sensitivity specifications of Channel 1 of the Agilent 53150A/151A/152A Counters.

#### **Equipment Required**

Agilent 3325A/B Synthesizer Agilent 83650B Synthesizer Agilent 837B Power Meter Agilent 8487A/D Power Sensor Agilent 11730A Power Sensor Cable Agilent 11667C Power Splitter Agilent 8490D (Opt. 020) 20 dB Attenuator Agilent 1250-2015 BNC (m) to SMA (f) Adapter Agilent 11904A 2.92 mm (m) to 2.4 mm (m) Adapter Agilent 10503 Series Coaxial Cable (BNC m to m) 2 mm (m) to 2 mm (f) Cable (2)

#### Test 2a: 10 Hz to 20 MHz Frequency Sensitivity

#### NOTE

This test is appropriate for the Agilent 53150A, 53151A, and 53152A Counters.

1 Connect an Agilent 10503 Series Coaxial Cable between the RF output connector on the Agilent 3325A/B Synthesizer and Counter's **CHANNEL 1** connector.

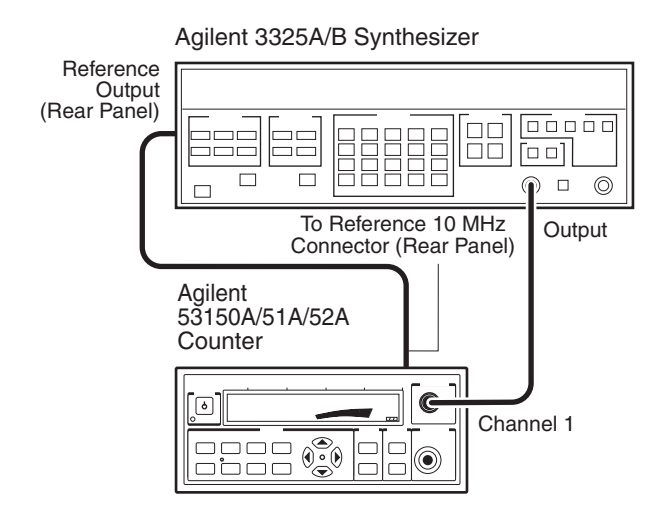

#### Figure 1-3. 10 Hz to 20 MHz Frequency Sensitivity Test Setup

- **2** Verify that the Counter is still set to use an external reference signal (refer to steps 5 through 10 on page 1-13).
- **3** Set the output of the Synthesizer to the first frequency specified for Test 2a in the Performance Test Record on page 1-30 (10 Hz).
- **5** Record the frequency value read on the Counter (±1 count) for Test 2a in the Performance Test Record on page 1-30.
- 6 Repeat steps 3, 4, and 5 for each of the remaining frequencies specified for Test 2a. Don't forget to change the power level when performing the 1 KHz test (-19.2 dBm) (25 mV).
- 7 If all of the frequency values you recorded for Test 2a are correct, mark Pass in the Performance Test Record for Test 2a. If any of the frequency readings you recorded are incorrect, mark Fail in the Performance Test Record.

Assembly Level Service Guide

Chapter 1 Performance Tests
Test 2: Channel 1 Frequency Sensitivity

#### NOTES

- Do not disconnect the cable from the Counter's **Reference 10MHz** connector. This connection is used in the following test.
- Do not turn off the Counter. Turning the Counter off and back on resets the reference oscillator (REF OSC) selection to internal (INT) and the channel selection to **CHANNEL 2**.

#### Test 2b: 50 MHz to 125 MHz Frequency Sensitivity

1 Connect an Agilent 10100C 50  $\Omega$  Feedthrough Terminator to the CHANNEL 1 input connector on the Counter's front panel (refer to Figure 1-4 for steps 1 through 9).

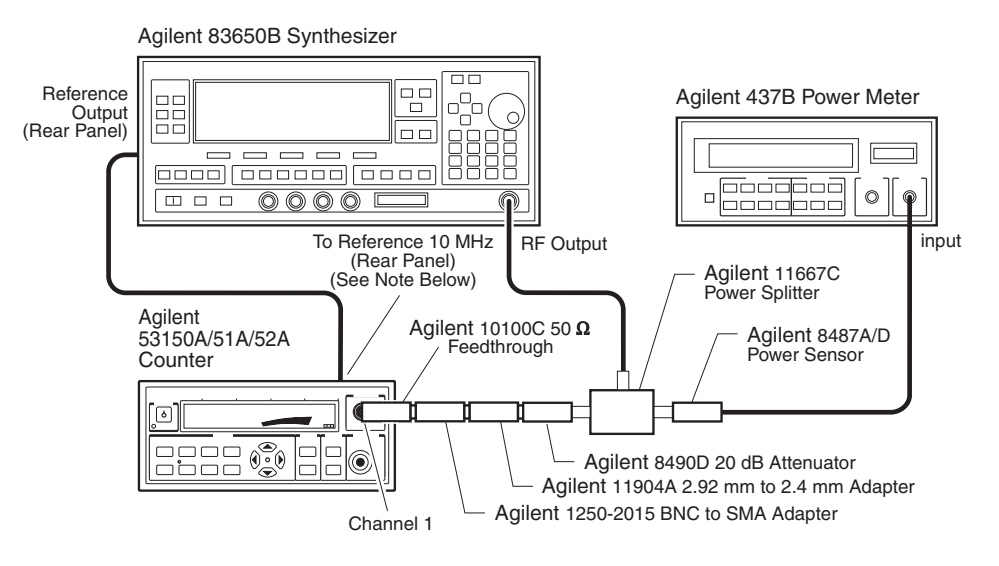

Figure 1-4. 50 MHz to 125 MHz Frequency Sensitivity Test Setup

**NOTE** If the 10 MHz reference output of the 53650B Synthesizer is not sufficient to drive the 53150A/51A/52A, reverse the test setup so that you drive the 83650B from the Counter.

- 2 Connect the Agilent 1250-2015 BNC (m) to SMA (f) Adapter to the Agilent 10100C Feedthrough Terminator on the Counter's **CHANNEL 1** connector.
- **3** Connect the Agilent 11904A 2.92 mm (m) to 2.4 mm (m) Adapter to the Agilent 1250-2015 Adapter.
- 4 Connect the Agilent 8490D 20 dB Attenuator to the Agilent 11904A Adapter.
- 5 Connect one of the output connectors on the Agilent 11667C Power Splitter to the Agilent 8490D Attenuator
- **6** Connect the Agilent 11900B 2.4 mm (f) to 2.4 mm (f) Adapter to the RF output of the Synthesizer.
- 7 Connect a 2.4 mm (m) to 2.4 mm (m) cable between the Adapter on the Synthesizer's RF output connector and the input connector on the Agilent 11667C Power Splitter.
- 8 Connect the Agilent 8487A/D Power Sensor to the remaining output connector on the Agilent 11667C Power Splitter.
- **9** Connect the Agilent 11730A Power Sensor Cable between the Power Sensor and the sensor connector on the Agilent 437B Power Meter.
- **10** Verify that the Counter is still set to use an external reference signal (refer to steps 5 through 10 on page 1-13).
- 11 Set the output of the Agilent 83650B Synthesizer to the first frequency specified for Test 2b in the Performance Test Record on page 1-30 (50 MHz).
- 12 Set the power output of the Synthesizer (read on the Power Meter) to a power value 20 dBm above the value specified for Test 2b in the Performance Test Record on page 1-30 (+.8 dBm). (The added 20 dBm compensates for the 20 dB Attenuator.)

- **13** Record the frequency value read on the Counter (±1 count) for Test 2b in the Performance Test Record on page 1-30.
- 14 Set the output of the Synthesizer to 125 MHz, and repeat steps 11 through 13.
- 15 If both of the frequency values you recorded for Test 2b are correct, mark Pass in the Performance Test Record for Test 2b. If either of the frequency readings you recorded are incorrect, mark Fail in the Performance Test Record.
- 16 Disconnect the Agilent 10100C Feedthrough Terminator, the Agilent 1250-2015 Adapter, and the Agilent 11904A Adapter from the Counter's **CHANNEL 1** connector.

#### NOTES

- Do not disconnect the rest of the test setup, as these connections are also used in the Channel 2 Frequency Sensitivity test.
- Do not turn off the Counter. Turning the Counter off and back on resets the reference oscillator (REF OSC) selection to internal (INT).

This set of tests verifies the frequency-sensitivity specifications of Channel 2 of the Agilent 53150A/151A/152A Counters.

#### **Equipment Required**

Agilent 83650B Synthesizer Agilent 437B Power Meter Agilent 437B Power Meter Agilent 8487A/D Power Sensor Agilent 11667C Power Splitter Agilent 11730A Power Sensor Cable Agilent 8490D (Opt. 020) 20 dB Attenuator Agilent 11904D 2.92 mm (m) to 2.4 mm (f) Adapter Agilent 10503 series Coaxial Cable (BNC m to m) 2.4 mm (m) to 2.4 mm (m) Cable (2)

#### Test 3a: 50 MHz to 20 GHz Frequency Sensitivity

#### NOTE

This test is appropriate for the Agilent 53150A, 53151A, and 53152A Counters.

- 1 Connect the Agilent 11904D 2.92 mm (m) to 2.4 mm (f) Adapter to the Counter's **CHANNEL 2** input connector (refer to Figure 1-5 for steps 1 through 4).
- 2 Connect the Agilent 8490D Attenuator to the Agilent 11904D Adapter, as shown in Figure 1-5 (the other end of the Attenuator should remain connected to the Agilent 11667C Power Splitter).
- **3** Verify that the cable (with Adapter) is still connected between the RF output of the Agilent 83650B Synthesizer and the Power Splitter input connector.
- 4 Verify that the Power Sensor is still connected to the Power Splitter and that the Power Sensor Cable is still connected between the Power Sensor and the sensor connector on the Power Meter.

# Chapter 1 Performance Tests Test 3: Channel 2 Frequency Sensitivity

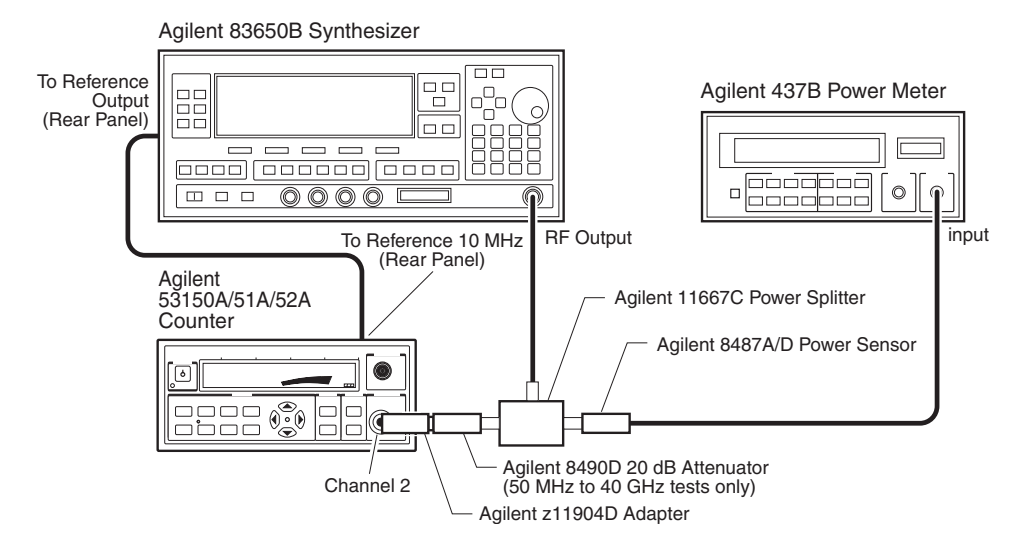

Figure 1-5. 50 MHz to 20 GHz Frequency Sensitivity Test Setup

- **5** Verify that the Counter is still set to use an external reference signal (refer to steps 5 through 10 on page 1-13).
- 6 Set the output of the Agilent 83650B Synthesizer to the first frequency specified for Test 3a in the Performance Test Record on page 1-31 (50 MHz).
- 7 Set the power output of the Synthesizer (read on the Power Meter) to a power value 20 dBm above the value specified for Test 3a in the Performance Test Record on page 1-31 (0 dBm). (The added 20 dBm compensates for the 20 dB Attenuator.)
- 8 Record the frequency value read on the Counter (±1 count) for Test 3a in the Performance Test Record on page 1-31.
- 9 Repeat steps 6, through 8 for each of the remaining frequencies specified for Test 3a. Don't forget to change the power level when performing the 400 MHz and 19 GHz tests (53150A, 53151A, and 53152A) and the 16 GHz and 19 GHz tests (53152A only).

**10** If all of the frequency values you recorded for Test 3a are correct, mark Pass in the Performance Test Record. If any of the frequency readings you recorded are incorrect, mark Fail in the Performance Test Record.

#### Test 3b: 22 GHz to 26.5 GHz Frequency Sensitivity

**NOTE** This test is appropriate for the Agilent 53151A and 53152A Counters.

- **1** Use the same test setup as described for Test 3a on page 1-21.
- 2 Set the output of the Agilent 83650B Synthesizer to the first frequency specified for Test 3b in the Performance Test Record on page 1-31 (22 GHz).
- 3 Set the power output of the Synthesizer (read on the Power Meter) to a power value 20 dBm above the value specified for Test 3b in the Performance Test Record on page 1-31 (-5 dBm for the Agilent 53151A; -7 dBm for the Agilent 53152A). (The added 20 dBm compensates for the 20 dB Attenuator.)
- 4 Record the frequency value read on the Counter (±1 count) for Test 3b in the Performance Test Record on page 1-31.
- 5 Repeat steps 2 through 4 for each of the remaining frequencies specified for Test 3b.
- **6** If all of the frequency values you recorded for Test 3b are correct, mark Pass in the Performance Test Record for Test 3b. If any of the frequency readings you recorded are incorrect, mark Fail in the Performance Test Record.

|       | Test 3c: 30 GHz to 46 GHz Frequency Sensitivity                                                                                                    |
|-------|----------------------------------------------------------------------------------------------------|
| NOTE  | This test is appropriate for the 53152A Counter only.                                                                                                    |
| 1     | Use the same test setup as described for Test 3a on page 1-21.                                                                                                    |
| 2     | Set the output of the Agilent 83650B Synthesizer to the first frequency specified for Test 3c in the Performance Test Record on page 1-31 (30 GHz).                                                                                               |
| 3     | Set the power output of the Synthesizer (read on the Power Meter) to a power value 20 dBm above the value specified for Test 3c in the Performance Test Record on page 1-31 ( $-3$ dBm). (The added 20 dBm compensates for the 20 dB Attenuator.) |
| 4     | Record the frequency value read on the Counter $(\pm 1 \text{ count})$ for Test 3c in the Performance Test Record on page 1-31.                                                                                                    |
| 5     | Repeat steps 2, through 4 for each of the remaining frequencies specified for Test 3c. Don't forget to change the power level for the 42, 44, and 46 GHz tests.                                                                                   |
| 6     | If all of the frequency values you recorded for Test 3c are correct, mark<br>Pass in the Performance Test Record for Test 3c. If any of the frequency<br>readings you recorded are incorrect, mark Fail in the Performance Test<br>Record.        |
| NOTES | • Do not disconnect the Power Sensor or the Power Sensor Cable from the power meter or the Power Splitter. These connections are reused in the following tests.                                                                                   |
|       | • Do not turn off the Counter. Turning the Counter off and back on resets the reference oscillator (REF OSC) selection to internal (INT).                                                                                                    |
### Test 4: Channel 2 Power Measurement

This set of tests verifies the power-measurement specifications of Channel 2 of the Agilent 53150A/151A/152A Counters.

#### **Equipment Required**

Agilent 83650B Synthesizer Agilent 83051A Microwave Amplifier Agilent 437B Power Meter Agilent 437B Power Sensor Agilent 11730A Power Sensor Cable Agilent 11667C Power Splitter Agilent 11904D 2.92 mm (m) to 2.4 mm (f) Adapter Agilent 11900A 2.4 mm (m) to 2.4 mm (m) Adapter Agilent 11900B 2.4 mm (f) to 2.4 mm (f) Adapter 2.4 mm (m) to 2.4 mm (m) Cable (2)

# Test 4a: 50 MHz to 20 GHz Power Measurement (-20 dBm)

This test is appropriate for the Agilent 53150A, 53151A, and 53152A Counters.

- 1 Verify that the cable (with Adapter) is still connected to the RF output of the Agilent 83650B Synthesizer.
- 2 Connect the other end of the 2.4 mm cable to the input connector on the Agilent 83051A Microwave Amplifier.
- **3** Connect a 2.4 mm cable from the output of the Microwave Amplifier to the input connector on the Agilent 11667C Power Splitter.
- **4** Verify that the Power Sensor is still connected to the Power Splitter and that the Power Sensor Cable is still connected between the Power Sensor and the sensor connector on the Power Meter.

NOTE

- **5** Connect the Agilent 11900A 2.4 mm (m) to 2.4 mm (m) Adapter to the Counter's **CHANNEL 2** input connector.
- 6 Connect the unused output of the Microwave Splitter to the Adapter on the Counter's **CHANNEL 2** input connector.

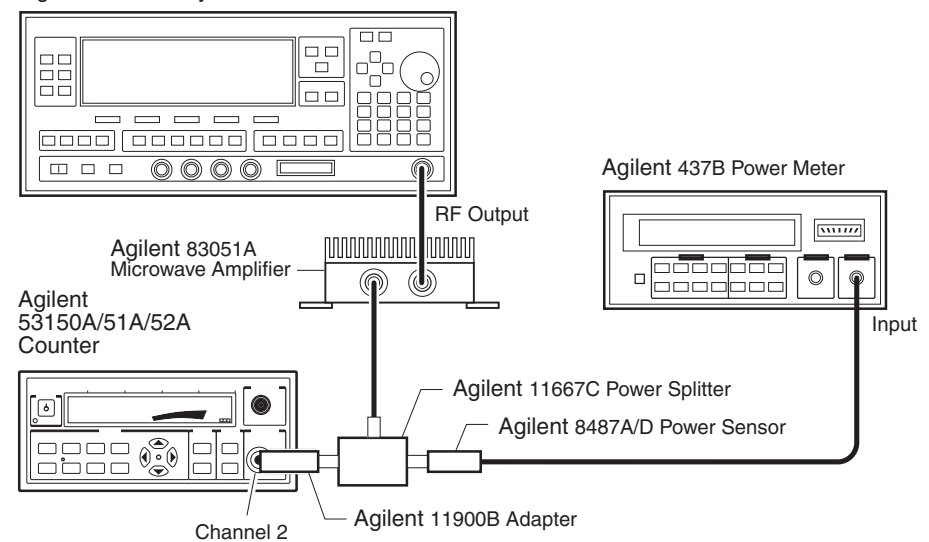

Agilent 83650B Synthesizer

Figure 1-6. 50 MHz to 20 GHz (-20 dBm) Power Measurement Test Setup

- 7 Verify that the Counter is still set to CHANNEL 2 (if necessary, use the Chan Select key on the Counter's front panel to select CHANNEL 2).
- 8 Adjust the power output of the Synthesizer so that the power output of the Microwave Amplifier is -20 dBm.
- **9** Set the Synthesizer to the first frequency value listed for Test 4a in the Performance Test Record on page 1-32 (50 MHz).
- 10 Record the actual power reading in the Performance Test Record.

- **11** Repeat steps 8 through 10 for each of the remaining frequency values listed for Test 4a.
- 12 Mark Pass or Fail for Test 4a in the Performance Test Record.

### Test 4b: Channel 2 22 GHz to 26.5 GHz Power Measurement (-20 dBm)

**NOTE** This test is appropriate for the Agilent 53151A and 53152A Counters.

- **1** Use the same test setup as described for Test 4a on page 1-25.
- 2 With the power output of the Microwave Amplifier still at -20 dBm (adjust the power output of the Agilent 83650B Synthesizer, if necessary), set the Synthesizer to the first frequency value listed for Test 4b in the Performance Test Record on page 1-32 (22 GHz).
- **3** Record the actual power reading in the Performance Test Record.
- 4 Repeat steps 2 and 3 for each of the remaining frequency values listed for Test 4b.
- 5 Mark Pass or Fail for Test 4b in the Performance Test Record.

Assembly Level Service Guide

| Test 4c: Channel 2 26.5 GHz to 46 GHz Power<br>Measurement (–20 dBm)                                                                                                    |
|----------------------------------------------------------------------------------------------------|
| This test is appropriate for the Agilent 53152A Counter only.                                                                                                    |
| Use the same test setup as described for Test 4a on page 1-25.                                                                                                    |
| With the power output of the Microwave Amplifier still at $-20$ dBm (adjust the power output of the Synthesizer, if necessary), set the Synthesizer to the first frequency value listed for Test 4c in the Performance Test Record on page 1-32 (30 GHz). |
| Record the actual power reading in the Performance Test Record.                                                                                                    |
| Repeat steps 2 and 3 for each of the remaining frequency values listed for Test 4c.                                                                                                    |
| Mark Pass or Fail for Test 4c in the Performance Test Record.                                                                                                    |
| Test 4d: Channel 2 50 MHz to 20 GHz Power<br>Measurement (0 dBm)                                                                                                    |
| This test is appropriate for the Agilent 53150A, 53151A, and 53152A Counters.                                                                                                    |
| Use the same test setup as described for Test 4a on page 1-25.                                                                                                    |
| Adjust the power output of the Synthesizer so that the power output of the Microwave Amplifier is 0 dBm.                                                                                                    |
| Set the Synthesizer to the first frequency value listed for Test 4d in the Performance Test Record on page 1-33 (50 MHz).                                                                                                    |
| Record the actual power reading in the Performance Test Record.                                                                                                    |
| Repeat steps 2 through 4 for each of the remaining frequency values listed for Test 4d.                                                                                                    |
| Mark Pass or Fail for Test 3d in the Performance Test Record.                                                                                                    |
|                                                                                                    |

| NOTE | This test is appropriate for the Agilent 53151A and 53152A Counters.                                                                                                    |
|------|----------------------------------------------------------------------------------------------------|
| 1    | Use the same test setup as described for Test 4a on page 1-25.                                                                                                    |
| 2    | 2 With the power output of the Microwave Amplifier still at 0 dBm (adjust the power output of the Synthesizer, if necessary), set the Synthesizer to the first frequency value listed for Test 4e in the Performance Test Record on page 1-33 (22 GHz). |
| Ę    | Record the actual power reading in the Performance Test Record.                                                                                                    |
| 4    | Repeat steps 2 and 3 for the remaining frequency values listed for Test 4e.                                                                                                    |
| F    | Mark Pass or Fail for Test 4e in the Performance Test Record.                                                                                                    |
|      | Test 4f: Channel 2 30 GHz to 46 GHz Power<br>Measurement (0 dBm)                                                                                                    |
| NOTE | This test is appropriate for the Agilent 53152A Counter only.                                                                                                    |
| 1    | Use the same test setup as described for Test 4a on page 1-25.                                                                                                    |
| 2    | 2 With the power output of the Microwave Amplifier still at 0 dBm (adjust the power output of the Synthesizer, if necessary), set the                                                                                                    |
|      | Synthesizer to the first frequency value listed for Test 4f in the Performance Test Record on page 1-33 (30 GHz).                                                                                                    |
| 5    | <ul><li>Synthesizer to the first frequency value listed for Test 4f in the Performance Test Record on page 1-33 (30 GHz).</li><li>Record the actual power reading in the Performance Test Record.</li></ul>                                             |

- **4** Repeat steps 2 and 3 for each of the remaining frequency values listed for Test 4f.
- 5 Mark Pass or Fail for Test 4f in the Performance Test Record.

Chapter 1 Performance Tests Performance Test Record (Page 1 of 4)

| Serial Number:                                                                                                    | Agno           | nt 53150A/151A/152A Microv                                      | wave Frequency Counter                                                                                                    |                |     |
|----------------------------------------------------------------------------------------------------|----------------|-----------------------------------------------------------------|----------------------------------------------------------------------------------------------------|----------------|-----|
| Test Performed By:   Temperature:   Relative Humidity:     Date:   Relative Humidity:   Relative Humidity:     Pre Calibration Test   Post Calibration Test   Test Res     Test   Operational Verification   Specifications   Pass     1   Power on Self Tests   N/A   Image:   Image:   Im                                                                                                    | Serial N       | lumber:                                                         | Repair/Work Order No.                                                                                                    |                |     |
| Date:   Relative Humidity:   Relative Humidity:     Pre Calibration Test   Post Calibration Test   Test Res     Number   Operational Verification   Post Calibration Test   Test Res     1   Power on Self Tests   N/A   Image: Calibration Test   Image: Calibration Test   Image: Calibration Test   Test Res     2   10 MHz Test   10,000,000 Hz   Image: Calibration Test   Image: Calibration Test   Image: Calibration                                                                                                    | Test Pe        | rformed By:                                                     | Temperature:                                                                                                    |                | _   |
| Pre Calibration Test   I   Post Calibration Test   I     Test<br>Number   Operational Verification   Specifications   Test Response     1   Power on Self Tests   N/A   I     2   10 MHz Test   10,000,000 Hz   I     3   Run Self Test   N/A   I     4   10 MHz External Timebase Input Test   2 MHz   I     Test   Performance Tests   Specifications   Test Response     1a   1 MHz External Timebase Input Test   2 MHz   I     1b   2 MHz External Timebase Input Test   2 MHz   I     1c   5 MHz External Timebase Input Test   2 MHz   I     1d   10 MHz External Timebase Input Test   2 MHz   I     1d   10 Hz   30 Hz   I   I     30 Hz   10 Hz   30 Hz   I   I     30 Hz   10 Hz   30 Hz   I   I     30 Hz   10 Hz   30 Hz   I   I     30 Hz   10 Hz   30 Hz   I   I     30 Hz   10 Hz   25 mV rms (-19.2 dBm)   I <th>Date:</th> <th></th> <th>Relative Humidity:</th> <th>-</th> <th></th>                                                                                                    | Date:          |                                                                 | Relative Humidity:                                                                                                    | -              |     |
| Test<br>NumberOperational VerificationSpecificationsTest Resp<br>Pass1Power on Self TestsN/A.210 MHz Test10,000,000 Hz.3Run Self TestN/A.410 MHz External Timebase Input Test2 MHz.TestComplete<br>Performance TestsSpecificationsTest Resp<br>                                                                                                    | Pre Cal        | ibration Test                                                   | Post Calibration Test                                                                                                    |                |     |
| 1Power on Self TestsN/A210 MHz Test10,000,000 Hz3Run Self TestN/A410 MHz External Timebase Input Test2 MHzTest<br>NumberComplete<br>Performance TestsTest Res<br>Specifications1a1 MHz External Timebase Input Test2 MHz1b2 MHz External Timebase Input Test2 MHz1c5 MHz External Timebase Input Test2 MHz1d10 MHz External Timebase Input Test2 MHz1d10 MHz External Timebase Input Test2 MHz1d10 Hz External Timebase Input Test2 MHz1d10 Hz External Timebase Input Test2 MHz2a10 Hz10 Hz @ 40 mV rms (-14.9 dBm)<br>30 Hz                                                                                                    | Test<br>Number | <b>Operational Verification</b>                                 | Specifications                                                                                                    | Test R<br>Pass | les |
| 210 MHz Test10,000,000 HzI3Run Self TestN/AI410 MHz External Timebase Input Test2 MHzITest<br>NumberComplete<br>Performance TestsSpecificationsTest Res<br>Pass1a1 MHz External Timebase Input Test2 MHzI1b2 MHz External Timebase Input Test2 MHzI1c5 MHz External Timebase Input Test2 MHzI1d10 MHz External Timebase Input Test2 MHzI1d10 MHz External Timebase Input Test2 MHzI2aChannel 1 Frequency SensitivityII30 Hz<br>1 kHz<br>500 kHz10 Hz @ 40 mV rms (-14.9 dBm)<br>30 Hz @ 40 mV rms (-14.9 dBm)<br>                                                                                                    | 1              | Power on Self Tests                                             | N/A                                                                                                    |                |     |
| 3   Run Self Test   N/A   Image: constraint of the state of the state of the s | 2              | 10 MHz Test                                                     | 10,000,000 Hz                                                                                                    |                |     |
| 410 MHz External Timebase Input Test2 MHzITest<br>NumberComplete<br>Performance TestsSpecificationsTest Res<br>Pass1a1 MHz External Timebase Input Test2 MHzI1b2 MHz External Timebase Input Test2 MHzI1c5 MHz External Timebase Input Test2 MHzI1d10 MHz External Timebase Input Test2 MHzI1d10 MHz External Timebase Input Test2 MHzI2aChannel 1 Frequency SensitivityI10 Hz @ 40 mV rms (-14.9 dBm)<br>30 HzI30 Hz10 Hz30 Hz @ 40 mV rms (-14.9 dBm)<br>1 kHzI500 kHz5 MHz10 MHz @ 25 mV rms (-19.2 dBm)<br>5 MHzI10 MHz20 MHz20 MHz20 MHz @ 25 mV rms (-19.2 dBm)<br>20 MHzI20 MHzChannel 1 Frequency SensitivityII                                                                                                    | 3              | Run Self Test                                                   | N/A                                                                                                    |                |     |
| Test<br>NumberComplete<br>Performance TestsTest Res<br>Pass1a1 MHz External Timebase Input Test2 MHz11b2 MHz External Timebase Input Test2 MHz11c5 MHz External Timebase Input Test2 MHz11d10 MHz External Timebase Input Test2 MHz11d10 MHz External Timebase Input Test2 MHz12aChannel 1 Frequency Sensitivity10 Hz @ 40 mV rms (-14.9 dBm)<br>30 Hz10 Hz @ 40 mV rms (-14.9 dBm)<br>1 kHz @ 25 mV rms (-19.2 dBm)<br>500 kHz                                                                                                    | 4              | 10 MHz External Timebase Input Test                             | 2 MHz                                                                                                    |                |     |
| 1a1 MHz External Timebase Input Test2 MHz1b2 MHz External Timebase Input Test2 MHz1c5 MHz External Timebase Input Test2 MHz1d10 MHz External Timebase Input Test2 MHz1d10 MHz External Timebase Input Test2 MHz2aChannel 1 Frequency Sensitivity10 Hz @ 40 mV rms (-14.9 dBm)<br>30 Hz30 Hz10 Hz @ 40 mV rms (-14.9 dBm)<br>30 Hz1 kHz10 kHz @ 25 mV rms (-19.2 dBm)<br>500 kHz5 MHz5 MHz10 MHz20 MHz20 MHz20 MHzChannel 1 Frequency Sensitivity1                                                                                                    | Test<br>Number | Complete<br>Performance Tests                                   | Specifications                                                                                                    | Test R<br>Pass | es  |
| 1b2 MHz External Timebase Input Test2 MHz1c5 MHz External Timebase Input Test2 MHz1d10 MHz External Timebase Input Test2 MHz1d10 MHz External Timebase Input Test2 MHz2aChannel 1 Frequency Sensitivity02a10 Hz10 Hz @ 40 mV rms (-14.9 dBm)30 Hz30 Hz @ 40 mV rms (-14.9 dBm)1 kHz1 kHz @ 25 mV rms (-19.2 dBm)500 kHz500 kHz @ 25 mV rms (-19.2 dBm)5 MHz10 MHz @ 25 mV rms (-19.2 dBm)20 MHz20 MHz @ 25 mV rms (-19.2 dBm)Channel 1 Frequency Sensitivity0                                                                                                    | 1a             | 1 MHz External Timebase Input Test                              | 2 MHz                                                                                                    |                |     |
| 1c5 MHz External Timebase Input Test2 MHz1d10 MHz External Timebase Input Test2 MHz1d10 MHz External Timebase Input Test2 MHz2aChannel 1 Frequency Sensitivity10 Hz @ 40 mV rms (-14.9 dBm)<br>30 Hz30 Hz10 Hz @ 40 mV rms (-14.9 dBm)<br>30 Hz @ 40 mV rms (-14.9 dBm)<br>1 kHz @ 25 mV rms (-19.2 dBm)<br>500 kHz500 kHz500 kHz @ 25 mV rms (-19.2 dBm)<br>500 kHz5 MHz10 MHz @ 25 mV rms (-19.2 dBm)<br>10 MHz<br>20 MHz20 MHz20 MHz @ 25 mV rms (-19.2 dBm)Channel 1 Frequency Sensitivity1                                                                                                    | 1b             | 2 MHz External Timebase Input Test                              | 2 MHz                                                                                                    |                |     |
| 1d     10 MHz External Timebase Input Test     2 MHz     Image: Channel 1 Frequency Sensitivity       2a     10 Hz     10 Hz     10 Hz @ 40 mV rms (-14.9 dBm)     Image: Channel 1 Frequency Sensitivity     Image: Channel 1 Frequency Sensitivity     Ima                                                                                                    | 1c             | 5 MHz External Timebase Input Test                              | 2 MHz                                                                                                    |                |     |
| Channel 1 Frequency Sensitivity     10 Hz     10 Hz     10 MHz     10 MHz     10 Mz     10 Mz                                                                                                    | 1d             | 10 MHz External Timebase Input Test                             | 2 MHz                                                                                                    |                |     |
| 2a   10 Hz   10 Hz @ 40 mV rms (-14.9 dBm)     30 Hz   30 Hz @ 40 mV rms (-14.9 dBm)     1 kHz   30 Hz @ 25 mV rms (-19.2 dBm)     500 kHz   500 kHz @ 25 mV rms (-19.2 dBm)     5 MHz   5 MHz @ 25 mV rms (-19.2 dBm)     10 MHz   20 MHz     20 MHz   20 MHz @ 25 mV rms (-19.2 dBm)     Channel 1 Frequency Sensitivity   Image: Comparison of the sensitivity                                                                                                    |                | Channel 1 Frequency Sensitivity                                 |                                                                                                    |                |     |
| Channel 1 Frequency Sensitivity                                                                                                    | 2a             | 10 Hz<br>30 Hz<br>1 kHz<br>500 kHz<br>5 MHz<br>10 MHz<br>20 MHz | 10 Hz @ 40 mV rms (-14.9 dBm)<br>30 Hz @ 40 mV rms (-14.9 dBm)<br>1 kHz @ 25 mV rms (-19.2 dBm)<br>500 kHz @ 25 mV rms (-19.2 dBm)<br>5 MHz @ 25 mV rms (-19.2 dBm)<br>10 MHz @ 25 mV rms (-19.2 dBm)<br>20 MHz @ 25 mV rms (-19.2 dBm) |                |     |
|                                                                                                    |                | Channel 1 Frequency Sensitivity                                 |                                                                                                    |                |     |
|                                                                                                    | 2b             | 50 MHz                                                          | 50 MHz @ 25 mV rms (–19.2 dBm)                                                                                                    |                |     |

| Test<br>Number | Complete<br>Performance Tests                            | S                               | pecificatior                    | ıs                           | Test R<br>Pass | esults<br>Fail |
|----------------|----------------------------------------------------------|---------------------------------|---------------------------------|------------------------------|----------------|----------------|
|                | Channel 2 Frequency Sensitivity                          | 53150A                          | 53151A                          | 53152A                       |                |                |
| 3a             | 50 MHz<br>100 MHz                                        | –20 dBm<br>"                    | –20 dBm<br>"                    | –20 dBm<br>"                 |                |                |
|                | 250 MHz<br>300 MHz                                       | -33 dBm                         | -33 dBm                         | -33 dBm                      |                |                |
|                | 1 GHz<br>2.5 GHz                                         |                                 |                                 |                              |                |                |
|                | 5 GHz<br>10 GHz                                          |                                 |                                 |                              |                |                |
|                | 12.4 GHz<br>16 GHz                                       |                                 |                                 | "<br>–30 dBm                 |                |                |
|                | 18 GHz<br>19 GHz<br>20 GHz                               | –29 dBm<br>"                    | –29 dBm<br>"                    | –27 dBm<br>"                 |                |                |
|                | Channel 2 Frequency Sensitivity                          | 53150A                          | 53151A                          | 53152A                       |                |                |
| 3b             | 22 GHz<br>24 GHz<br>26.5 GHz                             | N/A<br>N/A<br>N/A               | –25 dBm<br>"                    | –27 dBm<br>"                 |                |                |
|                | Channel 2 Frequency Sensitivity                          | 53150A                          | 53151A                          | 53152A                       |                |                |
| 3с             | 30 GHz<br>34 GHz<br>40 GHz<br>42 GHz<br>44 GHz<br>46 GHz | N/A<br>N/A<br>N/A<br>N/A<br>N/A | N/A<br>N/A<br>N/A<br>N/A<br>N/A | -23 dBm<br>"<br>-17 dBm<br>" |                |                |

# Performance Test Record (Page 2 of 4)

|                |                                                                                         |                          |                          | -                                  |                |                |
|----------------|-----------------------------------------------------------------------------------------|--------------------------|--------------------------|------------------------------------|----------------|----------------|
| Test<br>Number | Complete<br>Performance Tests                                                           | s                        | pecificatio              | ns                                 | Test R<br>Pass | esults<br>Fail |
|                | Power Measurement (-20 dBm):                                                            | 53150A                   | 53151A                   | 53152A                             |                |                |
| 4a             | 50 MHz<br>500 MHz<br>1 GHz<br>5 GHz<br>10 GHz<br>12.4 GHz<br>15 GHz<br>17 GHz<br>20 GHz | ±1.5 dB                  | ±1.5 dB                  | ±1.0 dBm<br>"<br>"<br>±1.5 dB<br>" |                |                |
|                | Power Measurement (-20 dBm):                                                            | 53150A                   | 53151A                   | 53152A                             |                |                |
| 4b             | 22 GHz<br>24 GHz<br>26.5 GHz                                                            | N/A<br>N/A<br>N/A        | ±2.0 dB<br>"             | ±1.5 dB<br>"                       |                |                |
|                | Power Measurement (-20 dBm):                                                            | 53150A                   | 53151A                   | 53152A                             |                |                |
| 4c             | 30 GHz<br>34 GHz<br>40 GHz<br>46 GHz                                                    | N/A<br>N/A<br>N/A<br>N/A | N/A<br>N/A<br>N/A<br>N/A | ±2.0 dB<br>"<br>"                  |                |                |

# Performance Test Record (Page 3 of 4)

# www.valuetronics.com

| Test<br>Number | Complete<br>Performance Tests                                                           | s                        | pecificatio              | ıs                      | Test R<br>Pass | esults<br>Fail |
|----------------|-----------------------------------------------------------------------------------------|--------------------------|--------------------------|-------------------------|----------------|----------------|
|                | Power Measurement (0 dBm):                                                              | 53150A                   | 53151A                   | 53152A                  |                |                |
| 4d             | 50 MHz<br>500 MHz<br>1 GHz<br>5 GHz<br>10 GHz<br>12.4 GHz<br>15 GHz<br>17 GHz<br>20 GHz | ±1.5 dB                  | ±1.5 dB                  | ±1.0 dB<br>"<br>±1.5 dB |                |                |
|                | Power Measurement (0 dBm):                                                              | 53150A                   | 53151A                   | 53152A                  |                |                |
| 4e             | 22 GHz<br>24 GHz<br>26.5 GHz                                                            | N/A<br>N/A<br>N/A        | ±2.0 dB<br>"             | ±1.5 dB<br>"            |                |                |
|                | Power Measurement (0 dBm):                                                              | 53150A                   | 53151A                   | 53152A                  |                |                |
| 4f             | 30 GHz<br>34 GHz<br>40 GHz<br>46 GHz                                                    | N/A<br>N/A<br>N/A<br>N/A | N/A<br>N/A<br>N/A<br>N/A | ±2.0 dB                 |                |                |

# Performance Test Record (Page 4 of 4)

Chapter 1 Performance Tests Performance Test Record (Page 4 of 4)

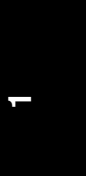

# $\mathbf{2}$

Service

### Introduction

This chapter provides service information for your Agilent 53150A/ 151A/152A. It is divided into four major sections:

- **Returning the Counter to Agilent Technologies for Service** (Page 2-3). This section provides you with step-by-step instructions on how to return the instrument for service.
- **Calibration Procedure** (Page 2-6). This section provides step-by-step procedures for calibrating the Agilent 53150A/151A/152A.
- **Pre-Troubleshooting Information** (Page 2-8). This section provides you with pertinent information such as safety considerations, recommended test equipment, repair and after-service considerations, and assembly identification and location.
- **Troubleshooting the Counter** (Page 2-13). This section provides you with troubleshooting procedures that isolate the faulty assembly or module. Replacement and recalibration of most modules can only be performed at an authorized Agilent Technologies Service Center.

If the instrument is under warranty, return it to Agilent for service. Refer to "Returning the Counter to Agilent Technologies for Service" on Page 2-3. If you decide to troubleshoot the instrument yourself, refer to the section titled "Troubleshooting the Counter" on Page 2-13.

### Returning the Counter to Agilent Technologies for Service

### **Providing Repair Information**

Before shipping the Counter to an Agilent office for service or repair, call the nearest Agilent Sales Office to make arrangements. Then, tag and package the Agilent 53150A/151A/152A for shipment.

#### NOTE

ISD (Instrument Service Division) Emergency Response or Express Calibration Service is available for Agilent customers in the USA. If downtime is critical, you can receive your repaired Counter via overnight shipment. Call **1-800-403-0801**, and ask for *Emergency Response* or *Express Calibration Service*. When your Counter is repaired, it is returned via overnight shipment at no extra charge.

- **1** Write the following information on a tag:
  - Owner's name and address
  - Counter model number
  - Complete serial number
  - Description of service required or failure indications
- **2** Attach the tag to the instrument.
- **3** Pack the instrument.

If the original packaging materials are available, use the procedure titled "Packing the Counter in the Original Packaging Materials." If the original packaging materials are not available, you can order new packaging materials from an Agilent Sales Office. The new packaging materials are identical to those used by the factory when packaging new instruments. To use commercially available packaging materials, use the procedure titled "Packing the Counter in Commercially Available Packaging Materials." Both procedures are on the following page. Ν

# Packing the Counter in the Original Packaging Materials

To prevent shipping damage, it is best to repack the Counter in its original packaging. In any correspondence, refer to the Counter by the model number and the complete serial number.

- **1** Disconnect the power cord, probes, cables, or other accessories attached to the instrument.
- **2** Make sure the folded corrugated spacer (which normally contains the manuals) is in the box to ensure proper fitting.
- **3** Make sure one of the polystyrene blocks is in its proper position in the box.
- **4** Place the instrument, front panel end first, on the polystyrene block.
- **5** Place the other polystyrene block on top of the rear end of the instrument to secure it.
- 6 Do not return the manuals with the instrument. Return an accessory only when it is a part of the failure symptoms.
- 7 Seal the shipping container securely.

# Packing the Counter in Commercially Available Packaging Materials

If the original factory packaging materials are not available, use the following procedure to pack the Counter in commercially available shipping materials.

- **1** Wrap the instrument in heavy paper or plastic.
- **2** Place the instrument in a strong shipping container. Use a double-walled carton made of at least 350 lb. test material.
- **3** Protect the control panel with cardboard.

### Chapter 2 Service Returning the Counter to Agilent Technologies for Service

- **4** Add a layer of shock-absorbing material that is 3 to 4 inches (70 to 100 mm) thick around all sides of the instrument cushion it and to prevent it from moving within the container
- **5** Seal the shipping container securely.
- 6 Mark the shipping container **FRAGILE**.

|      | Calibration Procedure                                                                                                    |
|------|----------------------------------------------------------------------------------------------------|
|      | There is only one calibration procedure that can be performed outside of<br>an Agilent authorized service facility. The following procedure describes<br>how to calibrate the Counter's timebase. |
| NOTE | The Counter should be powered on for at least 30 minutes prior to<br>beginning the calibration procedure. This allows the internal temperature<br>of the Counter and its timebase to stabilize.   |
|      | Equipment Required                                                                                                    |
|      | 10 MHz Reference Standard<br>Non-metallic adjustment tool for slotted screw head<br>Agilent 10503 series Coaxial Cable                                                                            |
| 1    | Connect an Agilent 10503 series coaxial cable from the output of your 10 MHz frequency standard to the Channel 1 input on the Counter's front panel.                                              |
| 2    | If there is a label covering the calibration adjustment access hole, remove it (see Figure 2-1).                                                                                                  |

2-6

Chapter 2 Service Calibration Procedure

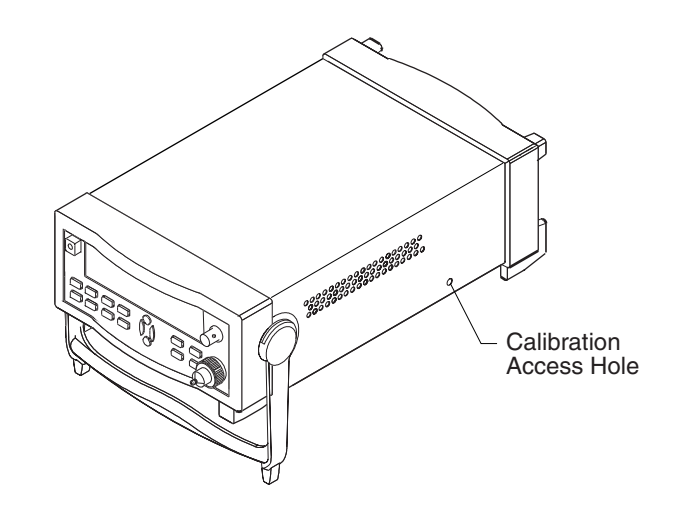

#### Figure 2-1. Calibrating the Counter

- **3** Insert a non-metallic slotted adjustment tool through the hole in the lower-right side of the Counter's cover and into the slot in the timebase calibration screw.
- **4** Turn the calibration screw clockwise to increase the Counter's reading or counter-clockwise to decrease the reading until the frequency value displayed on the Counter's front panel is exactly 10,000,000 Hz.

### **Pre-Troubleshooting Information**

This section contains the following pertinent troubleshooting information:

- Safety Considerations
- **Recommended Test Equipment**
- **Repair Considerations**
- After Service Considerations
- Assembly Identification and Location

### **Safety Considerations**

Although this instrument has been designed in accordance with international safety standards, this guide contains information, cautions, and warnings which must be followed to ensure safe operation and to retain the instrument in a safe condition. Service instructions, and adjustment procedures requiring removal of the instrument cover, are for use by service-trained personnel only. To avoid dangerous electric shock, do not perform any servicing or make any adjustments with the cover removed, unless qualified to do so.

#### BEFORE APPLYING AC POWER, THE INSTRUMENT AND ALL PROTECTIVE EARTH TERMINALS, EXTENSION CORDS, AUTO TRANSFORMERS, AND DEVICES CONNECTED TO THE INSTRUMENT SHOULD BE CONNECTED TO A PROTECTIVE EARTH GROUNDED SOCKET.

ANY INTERRUPTION OF THE PROTECTIVE GROUNDING CONDUCTOR INSIDE OR OUTSIDE THE INSTRUMENT OR DISCONNECTION OF THE PROTECTIVE EARTH TERMINAL WILL CAUSE A POTENTIAL SHOCK HAZARD THAT COULD RESULT IN PERSONAL INJURY. INTENTIONAL INTERRUPTION IS PROHIBITED.

Any maintenance and repair of the opened instrument under voltage should be avoided as much as possible and, if necessary, should be carried out only by a skilled person who is aware of the hazards involved (for example, fire and electric shock).

#### WARNING

# www.valuetronics.com

2-8

Chapter 2 Service Pre-Troubleshooting Information

### **Recommended Test Equipment**

Test equipment recommended for testing and troubleshooting the Agilent 53150A/151A/152A is listed in Chapter 1, "Performance Tests." Substitute equipment may be used if it meets or exceeds the required characteristics listed in Table 1-1.

### **Repair Considerations**

#### Electrostatic Discharge

Electronic components and assemblies in the Agilent 53150A/151A/152A can be permanently degraded or damaged by electrostatic discharge. Use the following precautions when servicing the instrument:

- **1 ENSURE** that static-sensitive devices or assemblies are serviced at static-safe work stations providing proper grounding for service personnel.
- **2 ENSURE** that static-sensitive devices or assemblies are stored in static shielding bags or containers.
- **3 DO NOT** wear clothing subject to static-charge buildup, such as wool or synthetic materials.
- **4 DO NOT** handle components or assemblies in carpeted areas.
- **5 DO NOT** remove an assembly or component from its static shielding protection until you are ready to install it.
- 6 AVOID touching component leads (handle by packaging only).

### Chapter 2 Service Pre-Troubleshooting Information

### Surface Mount Repair

None of the assemblies in the Counter that use surface-mount components can be repaired outside of authorized Agilent Service Centers. Any attempt to repair these assemblies voids the Agilent factory warranty and makes the assemblies ineligible for return credit.

### **Disassembly and Reassembly Specifics**

Refer to Chapter 3 of this guide, "Replacing Assemblies," for complete disassembly and reassembly instructions, and Chapter 4, "Replaceable Parts," for an exploded view of the instrument's parts.

### **After Service Considerations**

### **Product Safety Checks**

The following safety checks must be performed after any troubleshooting and repair procedures have been completed to ensure the safe operation of the instrument.

#### WARNING THE RESISTANCE CHECKS DESCRIBED IN THE FOLLOWING TEXT REQUIRE THAT THE POWER CORD BE CONNECTED TO THE INSTRUMENT AND THAT AC POWER BE DISCONNECTED. BE SURE THAT THE POWER CORD IS NOT CONNECTED TO AN AC POWER SOURCE BEFORE PERFORMING ANY SAFETY CHECKS.

- 1 VISUAL INSPECTION. Visually inspect the interior of the instrument for any signs of abnormal internally generated heat, such as discolored printed circuit boards or components, damaged insulation, or evidence of arcing. Determine and remedy the cause of any such condition.
- 2 GROUND CONTINUITY TEST. Plug the power cord into the rear- panel power receptacle. (DO NOT connect the instrument to AC power at this time.) Using a suitable ohmmeter, check resistance from the instrument's metallic connection (such as the rear panel or BNC ground collar) to the ground pin on the power cord plug. The reading must be less than  $1\Omega$ . Flex the power cord while making this measurement to determine whether intermittent discontinuities exist.

Chapter 2 Service Pre-Troubleshooting Information

- **3** Check any indicated front- or rear-panel ground terminals marked, using the above procedure.
- 4 INSULATION RESISTANCE TEST. Tie the line and neutral pins of the power cord plug together. Measure the resistance from the instrument enclosure (chassis) to the line and neutral pins of the power cord plug. The minimum acceptable resistance is  $2 M\Omega$ . Replace any component which results in a failure.

### **Product Performance Checks**

After replacement of any functional assembly, perform the operational verification test in Chapter 1 of this guide, "Performance Tests."

### **Assembly Identification and Location**

The assembly number, name, and Agilent part number for each of the Agilent 53150A, 53151A, and 53152A assemblies are listed in Table 2-1. Figure 2-2 illustrates the replaceable assemblies in the Agilent 53150A/ 151A/152A.

| Assembly Name                        | Agilent Part No. |
|--------------------------------------|------------------|
| A1 Adapter (53152A only)             | 53152-80001      |
| A2 Cooling Fan Assembly              | 53150-80012      |
| A3 Standby Power Switch Assembly     | 53150-80013      |
| A4 Battery Housing Assembly *        | 53150-00002      |
| A5 DC/DC Converter PCB *             | 53150-60004      |
| A6 Battery *                         | 53150-80010      |
| A7 Battery Sled Assembly *           | 53150-00004      |
| A8 Battery Cover Assembly            | 53150-00003      |
| A9 Rear Panel Assembly               | —                |
| A10 Power Entry Module Assembly      | 53150-40007      |
| A11 Power Supply Assembly            | 0950-3299        |
| A12 Rear Panel Power Switch Assembly | 53150-60220      |

Table 2-1. Agilent 53150A/151A/152A Assembly Identification

\* With Option 002 (Battery Option) only.

Assembly Level Service Guide

Ν

Chapter 2 Service Pre-Troubleshooting Information

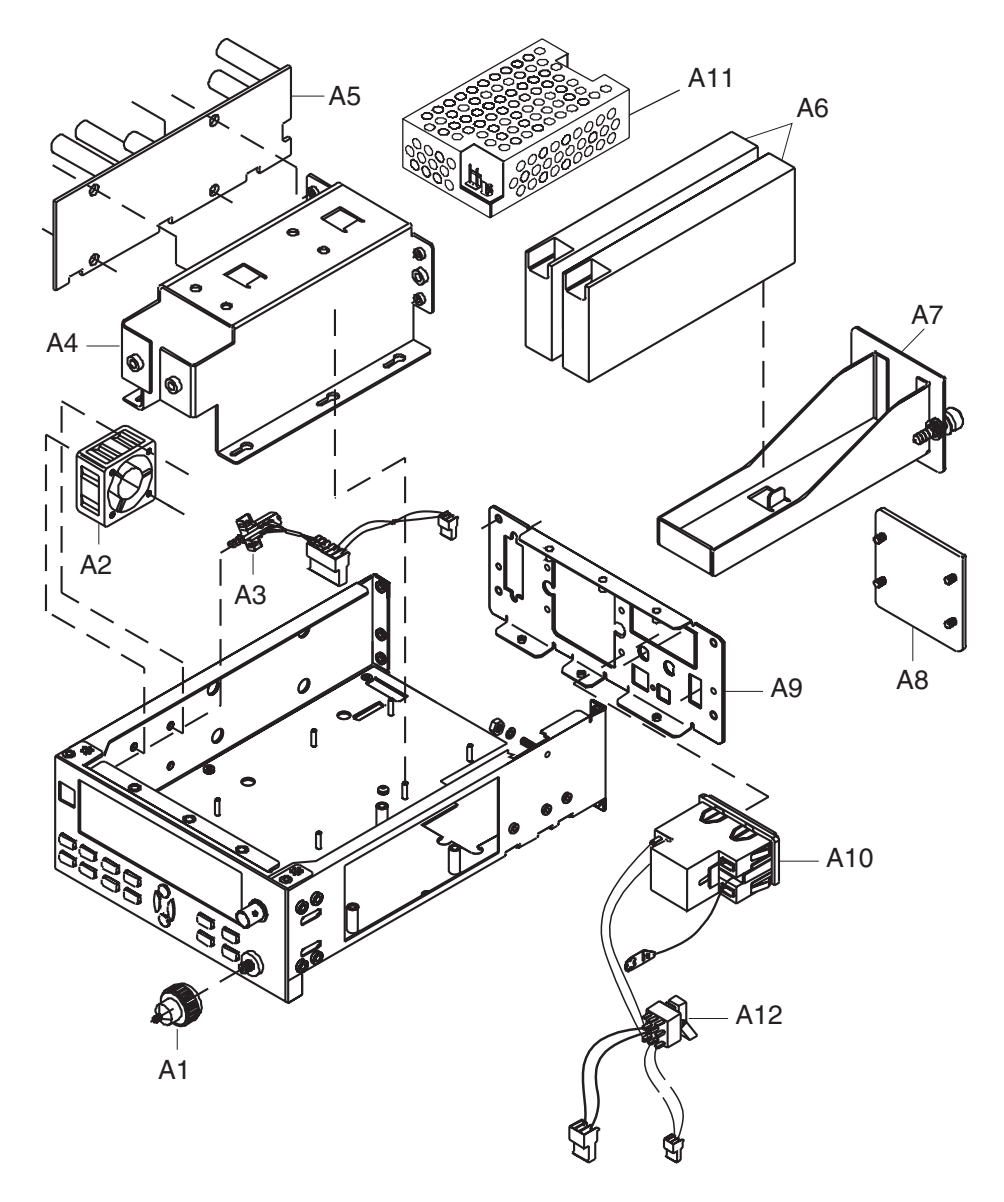

Figure 2-2. Replaceable Assembly Locations — Top Internal View

| Troubleshooting the Counter                                                                                                    |  |  |  |
|----------------------------------------------------------------------------------------------------|--|--|--|
| Power Supply Check                                                                                                    |  |  |  |
| HAZARDOUS VOLTAGES ARE PRESENT ON THE POWER SUPPLY<br>ASSEMBLY. ONLY TRAINED AND QUALIFIED SERVICE PERSONNEL<br>SHOULD PERFORM THE FOLLOWING PROCEDURE.                                                                                                    |  |  |  |
| Remove the power cord from the back of the instrument.                                                                                                    |  |  |  |
| Remove the cover as described in Chapter 3.                                                                                                    |  |  |  |
| The DC Power Supply Assembly is fused for safety reasons. It must be<br>assumed that, if the fuses are blown, the power supply has probably<br>suffered damage and has therefore become unreliable. If the power supply<br>fails, it must be replaced, even if the fuse in the power supply appears to<br>be all that has failed. |  |  |  |
| Connect the Counter to the power source.                                                                                                    |  |  |  |
| Connect the negative lead of a voltmeter to the chassis and measure each of the voltages listed in Table 2-2 on Power Supply connectors TB1 and TB2 (see Figure 2-3).                                                                                                    |  |  |  |
| Neutral<br>TB1 (AC In)<br>Line<br>Approx. location of B23                                                                                                    |  |  |  |
|                                                                                                    |  |  |  |

Figure 2-3. A4 DC Power Supply Test-Point Locations

Assembly Level Service Guide

2-13

N

Table 2-2 lists A4 Power Supply's input and output voltages, the corresponding wire color for each input and output, and the tolerances specified for these voltages.

| Input/Output Voltage                | Connector and Pin Designation | Wire Color | Tolerance |
|-------------------------------------|-------------------------------|------------|-----------|
| AC-input (neutral) 0 VAC*           | TB1, pin N                    | blue       | —         |
| AC-input (line in)<br>85 - 264 VAC* | TB1, pin L                    | brown      | _         |
| -15.0 VDC @ 0.7 A max.              | TB2, pin 1                    | lavender   | ±3%       |
| 0.0 VDC (ground for -15 VDC)        | TB2, pin 2                    | brown      | —         |
| N/A (unused)                        | TB2, pin position 3 (no pin)  | N/A        | —         |
| N/A (unused)                        | TB2, pin 4                    |            |           |
| +15.0 VDC @ 2 A max.                | TB2, pin 5                    | blue       | ±5%       |
| 0.0 VDC (ground for +15 VDC)        | TB2, pin 6                    | brown      | —         |
| +5.0 VDC @ 5A max.                  | TP 10 (bottom of motherboard) | red        | ±1%       |
| 0.0 VDC (ground for +5 VDC)         | TB2, pin 8                    | black      | _         |

Table 2-2. A4 Power Supply Inputs and Outputs

\* AC-input values are referenced to chassis ground.

### Adjusting the +5 VDC Output

The +5 VDC output of the power supply is adjustable. If this voltage is found to be outside of the tolerance range listed in Table 2-2, it can be adjusted using R23, which is visible on the top surface of the power supply's circuit board. When adjusting the +5 VDC output, use a non-metallic or insulated adjustment tool.

### Self-Test

The Counter performs a Self-Test procedure when it is powered on. The Self-Test can also be invoked from the Counter's Menu.

### Running the Self Test

- **1** Disconnect all cables connected to the Counter's front and rear signal connectors.
- 2 Turn on the Main ~ Power switch on the Counter's rear panel.
- **3** Press and release the **Power** button on the front panel.
- 4 Observe the front-panel display and note any error messages displayed.
- **5** When CH 2 NO SIGNAL is displayed, press and release the **Shift** key, and then press and release the **Menu** key.
- **6** Press the up-arrow key or the down-arrow key repeatedly until DO SELF TEST is displayed, and then press and release the **Enter** key.
- 7 Observe the front-panel display and note any error messages displayed.

### Self Test Error Messages

Table 2-3 lists and describes messages that are generated by the Counter during Self-Test to indicate whether a component passed or failed its test. These messages are sent via the RS-232 serial output only—they do not appear on the Counter's front-panel display.

Table 2-3. Self-Test Messages

| Message                                                                                   | Description                                                                                                    |
|-------------------------------------------------------------------------------------------|----------------------------------------------------------------------------------------------------|
| ROM TEST FAIL<br>ROM TEST OK                                                              | ROM failed read test.<br>ROM passed read test.                                                                                                    |
| RAM DATA LINES OK<br>RAM DATA ERROR<br>RAM ADDR LINES OK<br>RAM ADDR ERROR<br>RAM TEST OK | RAM data lines passed test.<br>RAM data lines failed test.<br>RAM address lines passed test.<br>RAM address lines failed test.<br>RAM tests completed with no errors detected. |
| EEPROM FAIL - CONFIGURATION                                                               | The configuration data saved in EEPROM memory is defective.                                                                                                    |
| ROM FAIL; Computed checkbyte does not match the value stored in EEPROM.                   | The checksum of the ROM data does not match the value stored in EEPROM.                                                                                                    |
| EEPROM FAIL - CONFIGURATION<br>DATA; Needs to be (re)initialized.                         | The EEPROM org code does not verify with current revision of ROM code.                                                                                                    |
| EEPROM FAIL - POWER CAL DATA;<br>Using default data                                       | The checksum of the EEPROM power-<br>calibration table is bad. Factory default<br>calibration data will be used.                                                               |
| EEPROM FAIL - SAVED SETTINGS;<br>Using default data                                       | The checksum of the user settings stored in EEPROM is bad. Factory default settings will be used.                                                                              |
| EEPROM FAIL - SAVED SETTINGS;<br>Invalid EEPROM SAV n Data.                               | The checksum of one set of user settings $(1 - 9)$ stored in EEPROM is bad.                                                                                                    |
| GPIB FAIL; Conf. Test                                                                     | The GPIB hardware failed its confidence test.                                                                                                    |

Tables 2-4 and 2-5 list and describe the messages that are generated by the Counter during Self-Test or during operation to indicate that a problem has been detected. These messages are displayed on the Counter's front-panel display and are also sent via the RS-232 serial output (in many cases, the exact message text that is displayed on the front panel is a condensed form of the message that is sent via RS-232).

| Message       | Description                                                                          |
|---------------|--------------------------------------------------------------------------------------|
| 12V FAIL      | The +12 VDC output from the power supply is not within specifications.               |
| –12V FAIL     | The -12 VDC output from the power supply is not within specifications.               |
| –5V FAIL      | The –5 VDC output from the power supply is not within specifications.                |
| ADC FAIL      | Failure detected in the ADC.                                                         |
| PATH FAIL     | Failure detected in the Channel 1 signal path.                                       |
| THRS FAIL     | Failure detected in the Channel 1 threshold circuit.                                 |
| THRS FAIL     | Failure detected in the Channel 2 RF threshold circuit.                              |
| THRS THRU     | Failure detected in the Channel 2 through-path threshold circuit.                    |
| THRS HET      | Failure detected in the Channel 2 heterodyne-path threshold circuit.                 |
| EEP WRT FAIL  | Failure detected while writing to EEPROM.                                            |
| FPANEL FAIL   | The front panel or its interconnecting cable is defective or not properly connected. |
| FPGA FAIL     | Failure detected in the FPGA (Field Programmable Gate Array).                        |
| GPIB FAIL     | Failure detected in the GPIB hardware.                                               |
| HET PATH FAIL | Failure detected in the heterodyne-path circuit.                                     |
| IIC FAIL      | An attempt to write to the LCD display failed.                                       |
| INSTCFG FAIL  | The instrument's configuration data is missing or has become corrupted.              |
| OVERTEMP      | The Counter's internal temperature is above the acceptable limit.                    |
| PWR CAL FAIL  | The instrument's power-calibration data is missing or corrupted.                     |
| PWR CKT FAIL  | Failure detected in the Channel 2 power-measurement circuit.                         |
| RAM FAIL      | Failure detected in RAM.                                                             |
| ROM FAIL      | Failure detected in ROM.                                                             |
| SAV SET FAIL  | One or more of the sets of user settings is missing or is corrupted.                 |
| SERVICE FAIL  | The instrument's service data is missing or has become corrupted.                    |
| THRU FAIL     | Failure detected in the through-path circuit of Channel 2.                           |
| VCO/CNT FAIL  | Failure detected in the VCO or the Count Chain.                                      |

Table 2-4. Front Panel Display Error Messages

Assembly Level Service Guide

### www.valuetronics.com

2-17

Table 2-5. RS-232 Error Messages

| Message                              | Description                                                                           |
|--------------------------------------|---------------------------------------------------------------------------------------|
| 12V FAIL                             | The +12 VDC output from the power supply is not within specifications.                |
| -12V FAIL                            | The -12 VDC output from the power supply is not within specifications.                |
| –5V FAIL                             | The –5 VDC output from the power supply is not within specifications.                 |
| ADC FAIL                             | Failure detected in the ADC.                                                          |
| B1 SIGNAL PATH FAIL                  | Failure detected in the Channel 1 signal path.                                        |
| B1 THRESHOLD FAIL                    | Failure detected in the Channel 1 threshold circuit.                                  |
| B2 RF THRESHOLD FAIL                 | Failure detected in the Channel 2 RF threshold circuit.                               |
| B2 THROUGH-PATH<br>THRESHOLD FAIL    | Failure detected in the Channel 2 through-path threshold circuit.                     |
| B2 HETERODYNE PATH<br>THRESHOLD FAIL | Failure detected in the Channel 2 heterodyne-path threshold circuit.                  |
| EEPROM FAIL - WRITE                  | Failure detected while writing to EEPROM.                                             |
| FRONT PANEL FAIL                     | The front panel or its interconnecting cable are defective or not properly connected. |
| FPGA FAIL                            | Failure detected in the FPGA (Field Programmable Gate Array).                         |
| GPIB FAIL                            | Failure detected in the GPIB hardware.                                                |
| HETERODYNE<br>PATH FAIL              | Failure detected in the heterodyne-path circuit.                                      |
| IIC FAIL                             | An attempt to write to the LCD display failed.                                        |
| INSTCFG FAIL                         | The instrument's configuration data is missing or corrupted.                          |
| OVER TEMPERATURE                     | The Counter's internal temperature is above the limit.                                |
| PWR CAL FAIL                         | The instrument's power-calibration data is missing or corrupted.                      |
| POWER METER FAIL                     | Failure detected in the Channel 2 power-measurement circuit.                          |
| RAM FAIL                             | Failure detected in RAM.                                                              |
| ROM FAIL                             | Failure detected in ROM.                                                              |
| SAV SET FAIL                         | One or more of the sets of user settings is missing or corrupted.                     |
| SERVICE FAIL                         | The instrument's service data is missing or corrupted.                                |
| THRU PATH FAIL                       | Failure detected in the through-path circuit of Channel 2.                            |
| VCO/COUNT CHAIN FAIL                 | Failure detected in the VCO or the Count Chain.                                       |

# 3

# **Replacing Assemblies**

Disassembly and Reassembly

### Introduction

This chapter provides instructions for removing major assemblies in the Agilent 53150A/151A/152A. To install an assembly, apply the removal instructions in reverse.

The following disassembly and repair procedures are provided:

|         | Removing the Bumpers                                                                                               | pg. 3-4                       |
|---------|----------------------------------------------------------------------------------------------------|-------------------------------|
|         | Removing the Handle and Handle Mounts                                                                              | pg. 3-5                       |
|         | Removing the Rear Bezel                                                                                            | pg. 3-6                       |
|         | Removing the Shroud                                                                                                | pg. 3-8                       |
|         | Removing the Rear Panel Assembly                                                                                   | pg. 3-12                      |
|         | Removing the Cooling Fan                                                                                           | pg. 3-15                      |
|         | Replacing the Power Supply                                                                                         | pg. 3-16                      |
|         | SOURCE, AND WAIT AT LEAST SIX MINUTES BEFOR<br>INSIDE THE INSTRUMENT.                                              | E WORKING                     |
|         | ASSEMBLY. DISCONNECT THE COUNTER FROM THE<br>SOURCE, AND WAIT AT LEAST SIX MINUTES BEFOR<br>INSIDE THE INSTRUMENT. | E POWER<br>E WORKING          |
| CAUTION | Do not replace assemblies when the Counter is operating damage to components.                                      | ng to prevent                 |
| NOTE    | Unless otherwise stated, directional referents in the pr<br>chapter are accurate when viewing the Counter from th  | ocedures in this<br>ne front. |
|         | Part numbers for all replaceable parts and assemblies a Chapter 5, "Replaceable Parts."                            | are provided in               |

# **Tools Required**

The following tools are required for the removal/replacement procedures in this chapter:

- #1 Phillips screwdriver
- #2 Phillips screwdriver
- $TORX^{\textcircled{R}}$  15 (T15) hand screwdriver
- 1/4-inch open-end or box wrench
- 1/4-inch nut driver
- 5/16-inch nut driver
- Needle-nose pliers

# Do This First

Perform the following steps before beginning any of the removal and replacement procedures:

- 1 If the Counter is on, press and release the POWER button on the front panel, and then set the **Main ~ Power** switch on the rear panel to "0" (off).
- **2** Disconnect the AC power cord from the AC input socket on the rear panel.
- **3** If the Counter has the Battery Option (002) installed, remove the battery sled, and disconnect any DC input cable from the EXT DC connector on the rear panel.
- **CAUTION** While most of the hardware used in the Counter is SAE, the four TORX screws that attach the handle mounts to the Counter are metric. To avoid damage to the threaded holes in the chassis that handle mount screws fit in, be sure to use the correct screws.

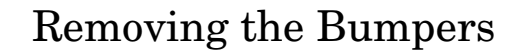

Use the following procedure to remove the front and rear bumpers:

1 To remove the front bumper, lift the center of the top of the bumper upward, stretch a corner of the bumper diagonally, then slide it off the front of the Counter.

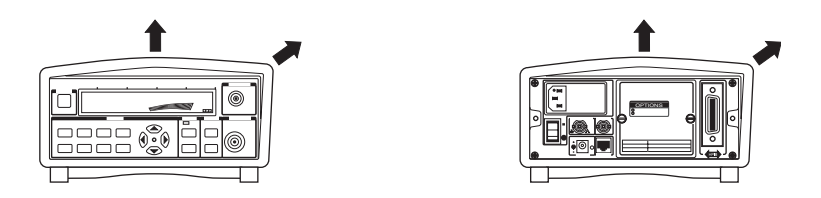

#### Figure 3-1. Removing the Bumpers

2 Use the equivalent procedure for the rear bumper.

### NOTE

The bumpers can be used to support and protect the Counter after the shroud is removed. Place both bumpers on their inner edges on your work surface, and then place the Counter on top of them. The rear bumper can also serve as a holder for screws and other hardware temporarily removed from the Counter.

### 3

### Removing the Handle and Handle Mounts

Use the following procedure to remove the carrying handle and handle mounts:

1 Rotate the handle to the vertical position above the Counter, pull the ends of the handle outward at the mounts to detach it, and set it aside.

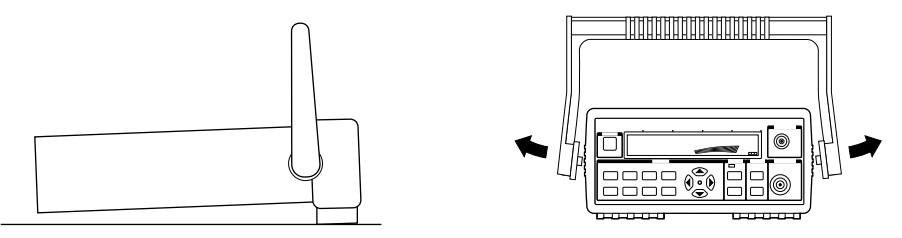

#### Figure 3-2. Removing the Handle

- 2 Remove the front bumper (see "Removing the Bumpers" on page 3-4).
- **3** Use a T15 TORX screwdriver to remove the two screws that attach each of the handle mounts to the Counter, and remove the mounts.

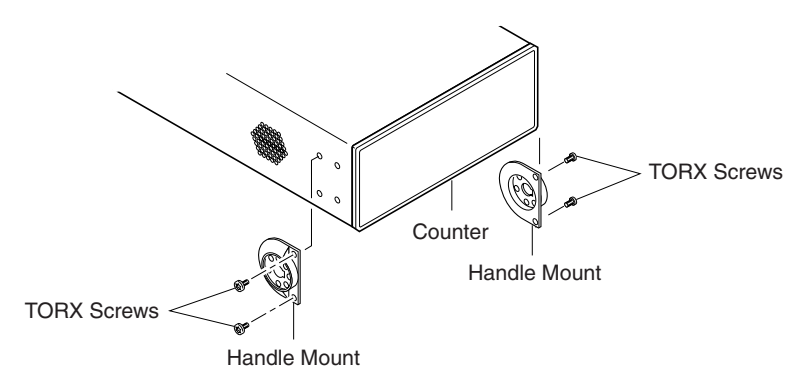

Figure 3-3. Removing the Handle Mounts

**NOTE** When reattaching the handle mounts, limit the torque on the TORX screws to 4 to 5 inch-pounds.

Assembly Level Service Guide

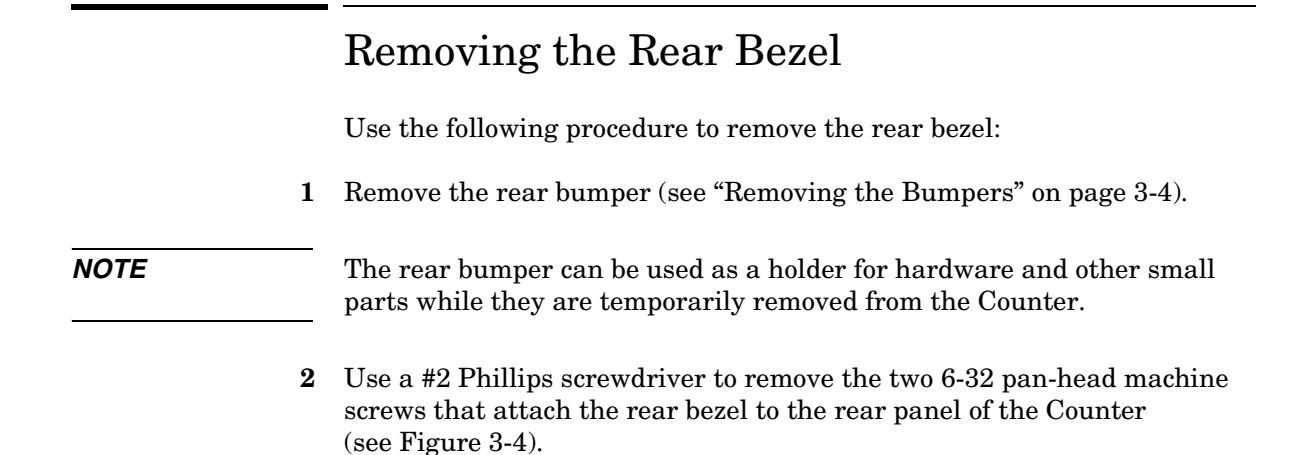

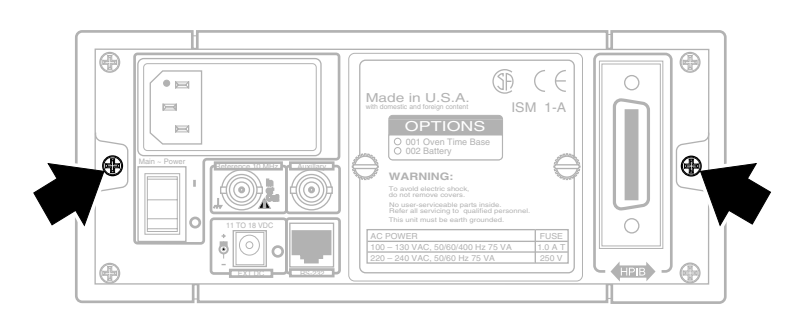

#### Figure 3-4. Rear Bezel Mounting Screws

**3** Use a #1 Phillips screwdriver to remove the three 4-40 x 3/16-inch countersunk shroud screws on the top of the Counter near the back edge of the shroud (see Figure 3-5).

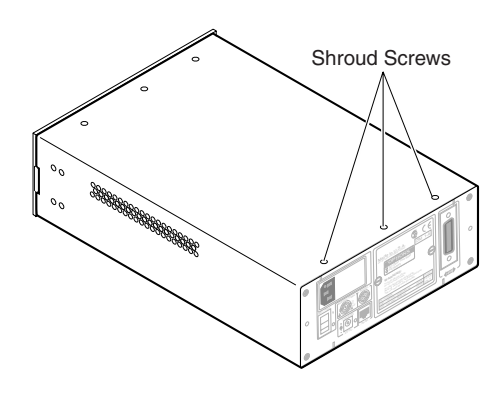

Figure 3-5. Top Rear Shroud Screws

**4** Turn the Counter upside-down, and remove the three 4-40 x 3/16-inch countersunk shroud screws on the bottom of the Counter near the back edge of the shroud (see Figure 3-6).

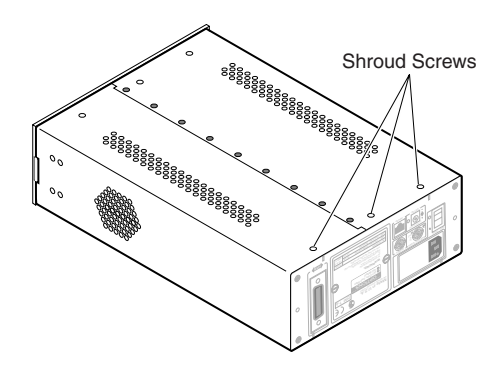

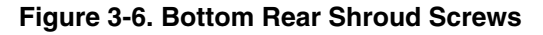

**5** Carefully work the rear bezel out of the back end of the shroud by alternately pulling opposite corners of the bezel away from the Counter a small amount at a time. Do not use tools to pry the bezel out of the shroud, since this could damage it.

|         | Removing the Shroud                                                                                                    |
|---------|----------------------------------------------------------------------------------------------------|
|         | Use the following procedure to remove the shroud:                                                                                                    |
| WARNING | WHEN THE SHROUD IS REMOVED FROM THE COUNTER,<br>DANGEROUS LINE VOLTAGES THAT CAN CAUSE SERIOUS INJURY<br>ARE EXPOSED. ALWAYS DISCONNECT THE POWER CORD BEFORE<br>REMOVING THE SHROUD.                                                                                                    |
|         | <b>1</b> Remove the front and rear bumpers (see "Removing the Bumpers" on page 3-4).                                                                                                    |
| NOTE    | The bumpers can be used to support and protect the Counter after the shroud is removed. Place both bumpers on their inner edges on your work surface, and then place the Counter on top of them. The rear bumper can also serve as a holder for screws and other hardware temporarily removed from the Counter. |
|         | <b>2</b> Remove the handle and the handle mounts (see "Removing the Handle and Handle Mounts" on page 3-5).                                                                                                    |
|         | <b>3</b> Remove the rear bezel (see "Removing the Rear Bezel" on page 3-6).                                                                                                    |
|         | <b>4</b> Use a #1 Phillips screwdriver to remove the three 4-40 x 3/16-inch countersunk shroud screws from the top of the Counter near the front edge of the shroud (see Figure 3-7).                                                                                                    |
|         |                                                                                                    |
# Chapter 3 Replacing Assemblies **Removing the Shroud**

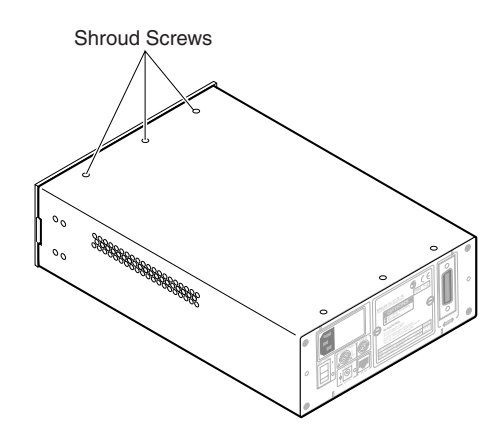

#### Figure 3-7. Top Front Shroud Screws

**5** Turn the Counter upside-down, and remove the three 4-40 x 3/16-inch countersunk shroud screws on the bottom of the Counter near the front edge of the shroud (see Figure 3-8).

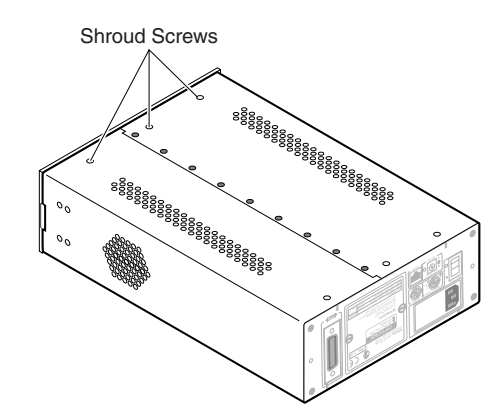

Figure 3-8. Bottom Front Shroud Screws

# Chapter 3 Replacing Assemblies **Removing the Shroud**

**6** With the Counter resting upside-down on your work surface, grip the front edge of the shroud in the cutout of the front bezel with the fingers of one hand, and push the Counter's rear panel toward the front of the shroud with your other hand. Reduce the amount of pressure you apply to the rear panel when the shroud begins to slide off the Counter, and carefully remove the shroud the rest of the way (see Figure 3-9).

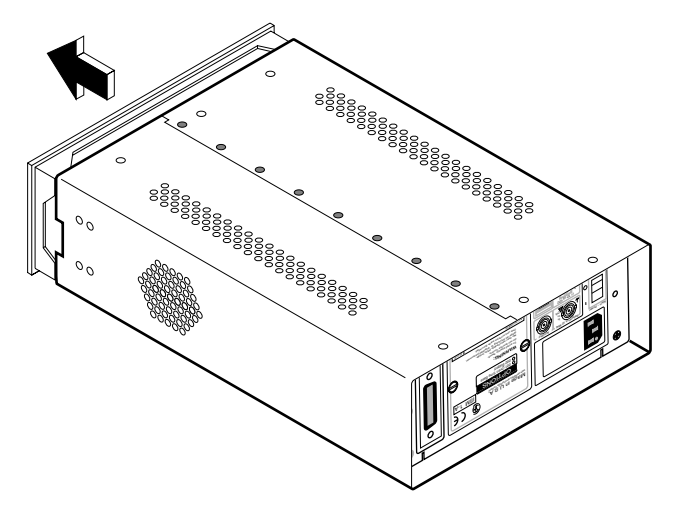

Figure 3-9. Removing the Shroud

## Removing the Front Bezel

Use the following procedure to remove the front bezel:

- 1 Remove the shroud hardware and slide the shroud back far enough to fully expose the front bezel, or remove the shroud completely (see "Removing the Shroud" on page 3-8).
- **2** Remove the four 4-40 x 3/16-inch self-locking flathead machine screws that attach the front bezel to the front panel (two on top and two on the bottom as shown in Figure 3-10).

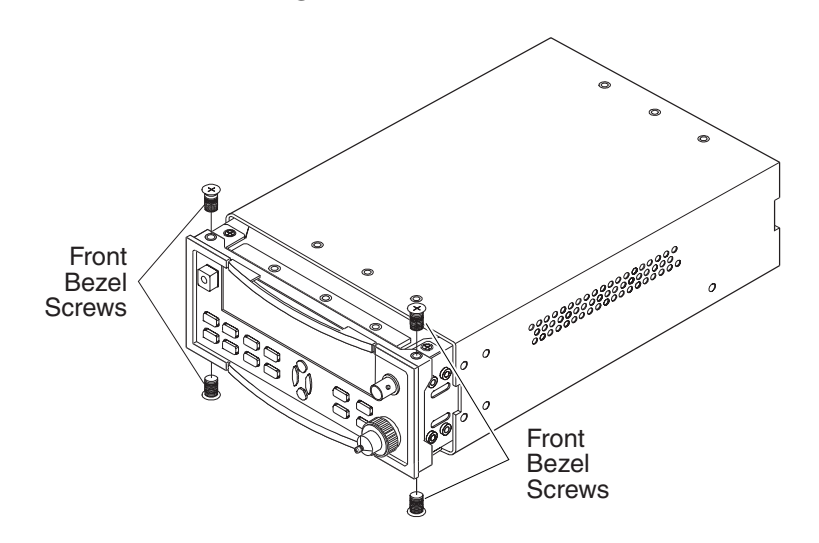

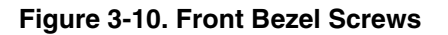

**3** Carefully slide the front bezel off the front panel.

**CAUTION** When reattaching the front bezel to the front-panel assembly, do not tighten the screws excessively to prevent damage to the bezel.

Assembly Level Service Guide

## Removing the Rear Panel Assembly

Use the following procedure to remove the rear panel assembly:

- **1** Remove the shroud (see "Removing the Shroud" on page 3-8).
- 2 If the Battery Option is *not* installed, remove the four 4-40 self-locking hex nuts that attach the battery opening cover to the rear panel (these nuts are accessible from inside the chassis). Then, remove the battery opening cover, and skip to step 5.
- **3** If the Battery Option *is* installed, remove the battery sled from the Counter (for instructions on removing the battery sled, see Appendix C of the *Agilent* 53150A/151A/152A Operating Guide).
- **4** If the Battery Option is installed, remove the four 4-40 x 3/16-inch self-locking flathead machine screws that attach the rear panel assembly to the Battery Option chassis as shown in Figure 3-11 (two screws on each side of the opening, and two more screws at the bottom of the opening).

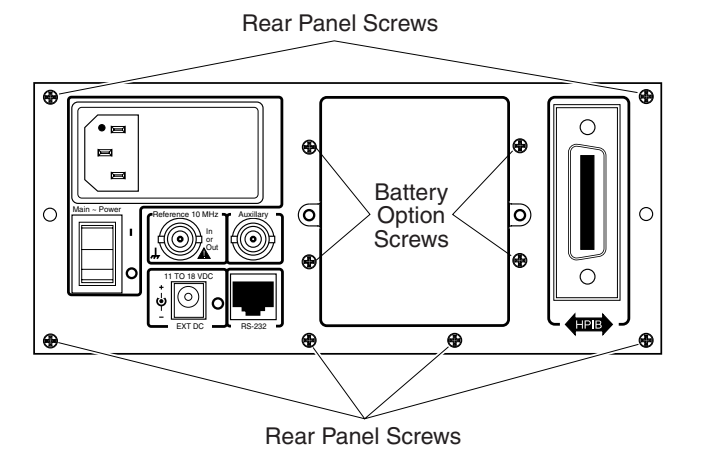

Figure 3-11. Rear Panel Assembly Screws

**5** Remove the six 4-40 x 3/16-inch self-locking flathead machine screws that attach the rear panel assembly to the chassis (see Figure 3-11).

3-12

Chapter 3 Replacing Assemblies Removing the Rear Panel Assembly

| NOTE | The screw in the lower-left corner of the rear panel assembly (as viewed        |
|------|---------------------------------------------------------------------------------|
|      | from the rear of the Counter) may be covered by the serial-number sticker.      |
|      | If it is, carefully cut away the lower-left corner of the sticker to expose the |
|      | screw head.                                                                     |

- **6** Disconnect the seven-wire cable that runs between the connector at the back end of the power supply (TB2) and connector PMAIN1 on the main board to provide better access to the cables that are attached to the back panel assembly.
- 7 Disconnect the GPIB ribbon cable from connector JP3 on the main board, and disengage the ribbon cable from the ribbon-cable clamps that are attached to the power supply and the inside of the left wall of the chassis. Position this cable so that it cannot catch on any other cables or other components of the Counter.
- 8 Disconnect the external-reference input/output cable (coaxial) from connector J8 on the main board. J8 is directly under the back edge of the power supply near the chassis wall.
- **9** A two-wire AC-input cable (brown and blue wires) runs between the **Main** ~ **Power** switch on the rear-panel assembly and the connector that is accessible through the cutout in the right-front corner of the power supply enclosure (TB1). Disconnect this cable from the power supply.

# **NOTE**When reinstalling the Rear Panel Assembly, be sure to route the two-wire<br/>AC-input cable (brown and blue wires) underneath the power supply.

10 If the Battery Option is installed, there is a two-wire cable (brown and white wires) that runs between the **Main** ~ **Power** switch on the rear panel assembly and connector J3 on the Battery Option circuit board (J3 is the third connector from the back edge of the board). Disconnect this cable from J3 on the Battery Option circuit board.

|         |    | Chapter 3 Replacing Assemblies<br>Removing the Rear Panel Assembly                                                                                                    |
|---------|----|----------------------------------------------------------------------------------------------------|
|         | 11 | Use a 5/16-inch spin tight to remove the self-locking hex nut that attaches<br>the rear panel assembly grounding wire (green/yellow) to the right wall of<br>the chassis. Slide the grounding lug off the welded stud on the chassis<br>wall, and thread the lock nut back onto the stud a few turns until it is<br>finger-tight.                 |
| WARNING |    | AN ELECTRICAL SHOCK HAZARD EXISTS IF THE COUNTER IS<br>OPERATED WITH THE REAR PANEL ASSEMBLY GROUNDING WIRE<br>NOT PROPERLY CONNECTED TO THE CHASSIS. TO PREVENT SERIOUS<br>INJURY AND/OR DAMAGE TO THE EQUIPMENT, NEVER OPERATE THE<br>COUNTER UNLESS THIS GROUND WIRE IS SECURELY CONNECTED TO<br>THE CHASSIS WALL AND THE REAR PANEL ASSEMBLY. |
|         | 12 | Extract the ends of all of the cables that you disconnected in Steps 7 through 9 from under the power supply, so that they are completely exposed and cannot catch on other cables and components when you remove the rear panel assembly.                                                                                                    |
|         | 13 | Carefully pull the rear panel assembly away from the back end of the chassis. Guide the cables that remain attached to the rear panel assembly as you remove it to prevent them from catching on other cables or other components of the Counter.                                                                                                 |
| CAUTION |    | When reinstalling the Rear Panel Assembly, position it carefully to avoid damage to the power LED, the serial-port connector (RJ-12), and the main                                                                                                    |

the back panel, they may be damaged.

board. If these components are not correctly aligned with the openings in

S

## Removing the Cooling Fan

Use the following procedure to remove the cooling fan:

- 1 Remove the shroud (see "Removing the Shroud" on page 3-8).
- 2 Disconnect the two-wire cooling-fan power cable (blue and red wires) from J16 on the main board. J16 is the connector that is closest to the rear panel assembly near the right chassis wall and behind the power supply.
- **3** Open the two cable clamps that are attached to the floor of the chassis immediately behind the front panel assembly, and remove the cooling-fan cable from the cable clamps.
- **4** Extract the end of the cooling-fan cable from under the power supply by pulling it toward the front of the Counter with one hand while guiding the connector with your other hand.
- **5** Use a #1 Phillips screwdriver and a 1/4-inch wrench or spin tight to remove the four 4-40 x 1-inch panhead machine screws and 1/4-inch self-locking hex nuts that attach the cooling fan to the chassis (see Figure 3-12).

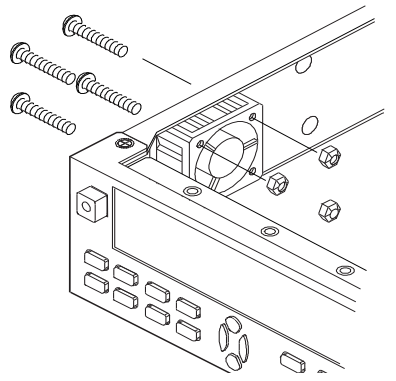

#### Figure 3-12. Cooling Fan Screws

**6** While removing the cooling fan from the chassis, guide the cable to be sure it does not catch on other cables or other components of the Counter.

Assembly Level Service Guide

## Replacing the Power Supply

Use the following procedure to replace the power-supply circuit board:

- 1 Remove the shroud (see "Removing the Shroud" on page 3-8).
- **2** Disconnect the two power-supply connectors (one at the front and one at the rear of the power supply).
- **3** Use a #1 Phillips screwdriver to remove the two pan-head screws and the two star washers that fasten the perforated power-supply cover to the power-supply chassis. The screws are accessible through the rectangular cutout in the side of the Counter's chassis.
- **4** Use a small flat-bladed screwdriver to pry the power-supply cover toward the opening in the chassis to loosen it from the chassis.
- **5** Remove the power-supply cover by sliding it through the rectangular opening in the side of the counter's chassis.
- **6** Use a <sup>1</sup>/<sub>4</sub>-inch nut driver to remove the two nuts used to fasten the circuit board to the power-supply chassis. You may have to hold the screws to prevent them from turning while removing the nuts. Do not discard the nuts, lock washers, <sup>1</sup>/<sub>4</sub>-inch spacers, and 5/8-inch flat-head screws.
- 7 Remove the two flat-head screws that are on both sides of the powersupply nameplate.
- 8 Lift the circuit board up until it clears the power-supply cover mounting tabs, and remove it from the chassis. Discard the defective circuit board.
- **9** Disassemble the replacement power supply in the same manner as described in steps 3 through 8.
- **10** Insert the circuit board from the new power supply into position in the power-supply chassis inside the Counter.

- 11 Insert the two screws removed in step 7 into the holes on both sides of the power-supply nameplate. Do not tighten these screws at this time.
- 12 Use a pair of needle-nose pliers to position one of the ¼-inch spacers removed in step 6 between the circuit board and the power-supply chassis, and align the spacer with the mounting holes in the circuit board and the chassis.
- **13** Insert one of the 5/8-inch, flat-head screws removed in step 6 up through the circuit-board mounting hole in the bottom of the power-supply chassis, through the spacer, and through the hole in the circuit board.
- 14 Place a lockwasher over the screw on top of the circuit board.
- 15 Thread a nut onto the screw, but do not tighten it fully at this time.
- **16** Repeat steps 12 through 15 for the other circuit-board mounting hole.
- 17 Tighten the two screws next to the power-supply nameplate.
- 18 Tighten the nuts on the circuit-board mounting screws.
- **19** Insert the power-supply cover through the rectangular hole in the side of the counter's chassis, and position in properly on the power-supply.
- **20** Insert the two screws that fasten the power-supply cover to the chassis and tighten them.
- **21** Reconnect the two power-supply connectors and the front and rear ends of the power supply.
- **22** Turn the Counter on, and perform the "Power Supply Check" procedure on page 2-13.
- **23** If necessary, adjust the +5 VDC output of the power supply using the procedure titled "Adjusting the +5 VDC Output" on page 2-14.
- **24** Reassemble the Counter.

Chapter 3 Replacing Assemblies **Replacing the Power Supply** 

3-18

# 4

**Replaceable Parts** 

Chapter 4 Replaceable Parts Introduction

### Introduction

This chapter contains parts-ordering information for the Agilent 53150A/151A/152A Counter. Table 4-1 lists the reference designations used in the parts list and throughout this guide, Table 4-2 lists all replaceable assemblies and parts. Figure 4-1 is an exploded view of the Agilent 53150A/151A/152A's internal parts, Figure 4-2 is an exploded view of the cabinet and other external parts, and Figure 4-3 is a top view of the chassis with the shroud removed. These illustrations are provided to help you locate and identify parts.

### **Replaceable Parts**

Table 4-2 contains a list of replaceable parts that is organized as follows:

- 1. Electrical assemblies in alphanumeric order by reference designation.
- 2. Chassis-mounted electrical parts in alphanumeric order by reference designation.
- 3. Chassis-mounted mechanical parts in alphanumeric order by reference designation.

The information given for each part consists of the following:

- 1. Reference designation.
- 2. Agilent part number.
- 3. The quantity (QTY) of the part used in the instrument (field-replaceable items only).
- 4. Description of the part.
- 5. Typical manufacturer's part number for the part (when available).

4-2

## How To Order A Part

Agilent Technologies wants to keep your parts ordering process as simple and efficient as possible. To order parts, perform the following steps:

- **1** Identify the part and the quantity you need.
- 2 Determine the ordering method to be used, and contact Agilent.

If the part you need is *not identified* in the guide, you can call Agilent for assistance (see the following section titled "Contacting Agilent"). Please have the following information available when you contact Agilent:

- Instrument Model Number (example, "Agilent 53151A").
- Complete instrument Serial Number (example, "1234A56789"). Information about where to find the serial number is provided in the Preface portion of this guide in the section titled "How to Use This Guide."
- Description of the part(s) and its use.
- Quantity of the part(s) required.

### **Contacting Agilent Technologies**

Depending on where you are in the world, there are one or more ways to obtain parts or parts information from Agilent Technologies.

- Outside the United States, contact your local Agilent Technologies sales office.
- Within the United States, we encourage you to order replacement parts or request parts information directly by telephone or mail from Agilent using the telephone numbers or address listed on the next page. (You can also contact your local Agilent sales office. Agilent sales offices are listed near the back of this guide.)

#### **By Telephone:**

- For Parts Ordering, use our toll-free number, (800) 227-8164, Monday through Friday (except Holidays), 6 a.m. to 5 p.m. (Pacific Time).
- For Parts Identification Assistance, call us at (916) 783-0804.
   Our Parts Identification hours are from 6 a.m. to 3 p.m. (Pacific Time) on Monday through Thursday and from 6 a.m. to 2 p.m. (Pacific Time) on Friday.

#### For Mail Correspondence, please use the address below:

Agilent Technologies, Inc. P.O. Box 1145 Roseville, CA 95661-1145

4-4

### Parts Identification

To identify the part(s) you need, refer to the exploded views in Figures 4-1 and 4-2 and the top view of the chassis in Figure 4-3.

When ordering from Agilent Technologies, the important numbers to note from the Parts List are the Agilent Part Number, the part-number check digit (in the "CD" column), and the quantity of the part(s) you need.

### **Reference Designations**

Table 4-1 lists the reference designations used in the parts lists.

Table 4-1. Reference Designations

| А  | = assembly                               | P/0 = part of                        |
|----|------------------------------------------|--------------------------------------|
| н  | = hardware                               | S = switch                           |
| J  | <ul> <li>electrical connector</li> </ul> | T = transformer                      |
|    | (stationary portion); jack               | TP = test point                      |
| MP | = miscellaneous mechanical part          | U = integrated circuit; microcircuit |
| Ρ  | <ul> <li>electrical connector</li> </ul> | W = cable; transmission path; wire   |
|    | (movable portion); plug                  |                                      |

### **Cabinet Parts and Hardware**

To locate and identify cabinet and external parts and mounting hardware, refer to Figure 4-2 (internal parts and mounting hardware are shown in Figure 4-1). These figures provide different views of the instrument, with the parts identified by reference designations; the reference designations correspond with the ones in Table 4-2.

### **Accessories and Miscellaneous Items**

Table 4-3 lists all of the accessories available for the Counter and also lists some other miscellaneous items, such as power cords, rack mounts, and manuals.

# Chapter 4 Replaceable Parts **Parts Identification**

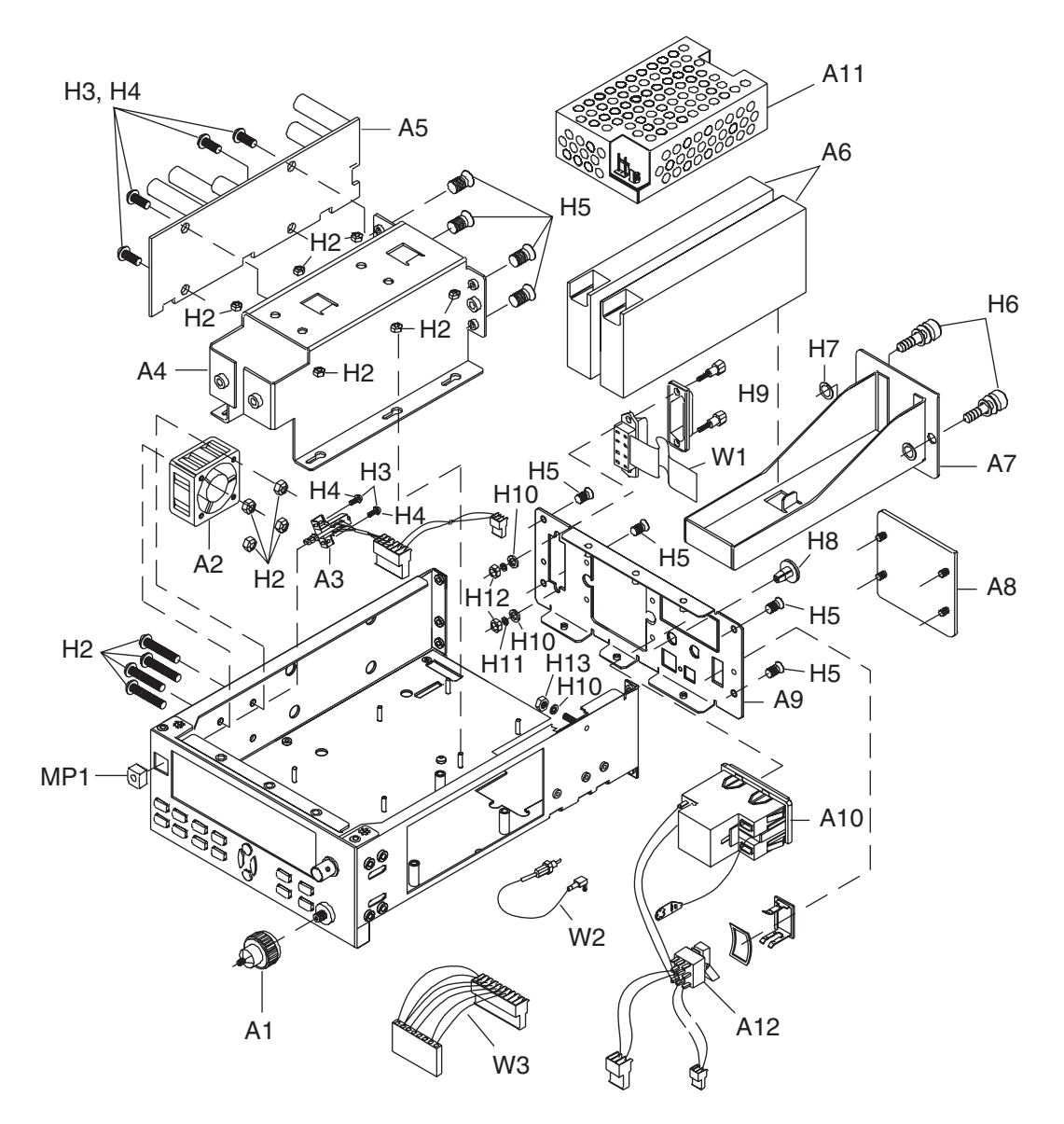

Figure 4-1. Agilent 53150A/151A/152A Exploded View — Internal Parts

# www.valuetronics.com

4-6

Chapter 4 Replaceable Parts **Parts Identification** 

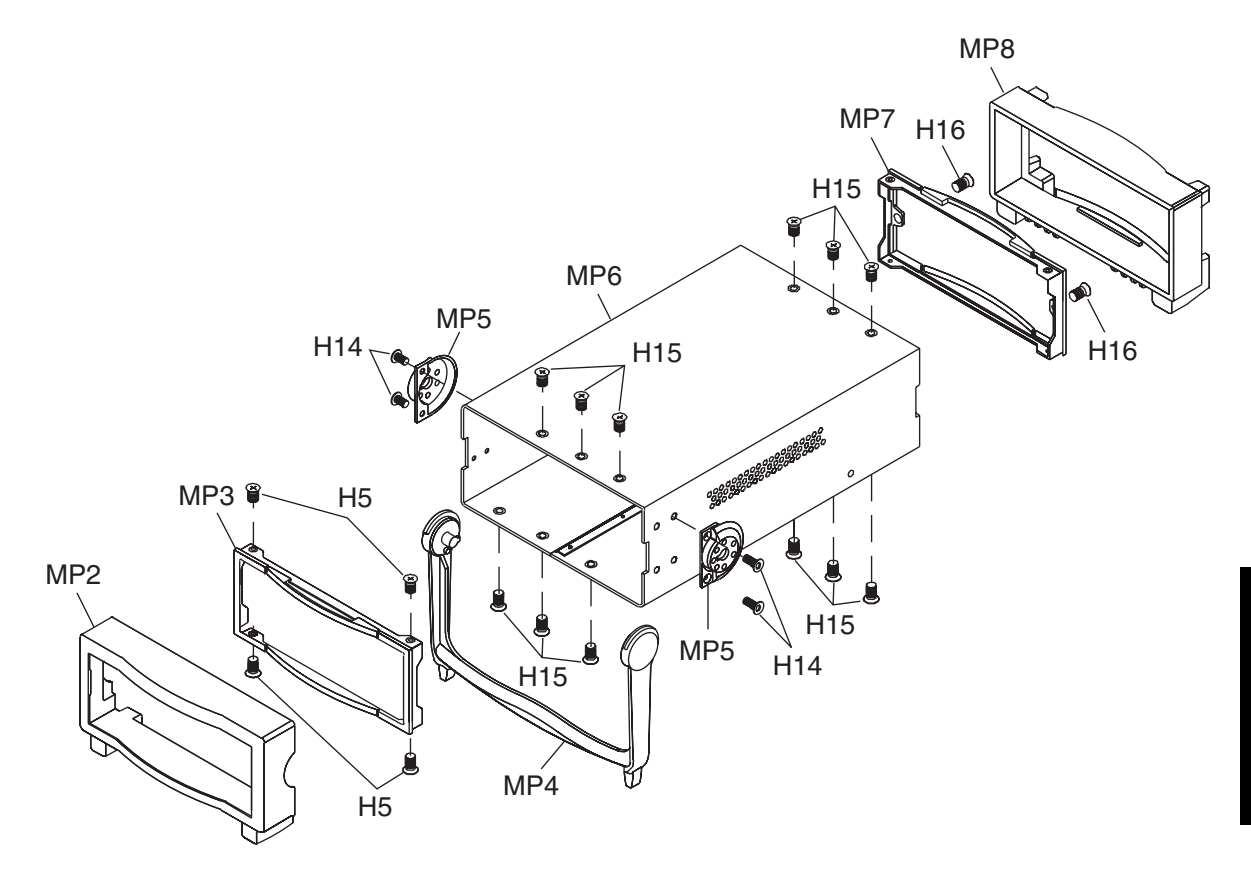

Figure 4-2. Agilent 53150A/151A/152A Exploded View — Cabinet and External Parts

4

Chapter 4 Replaceable Parts **Parts Identification** 

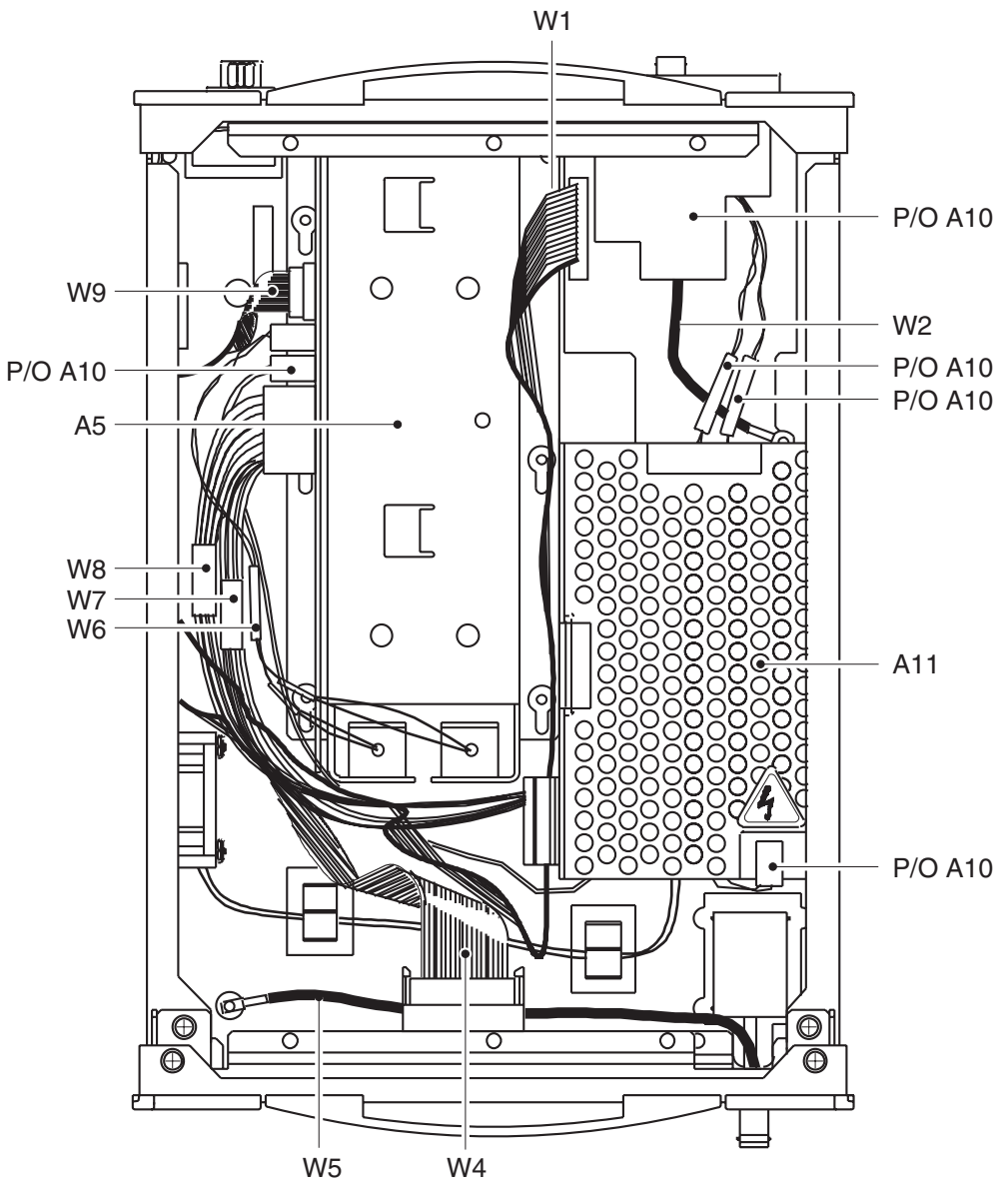

Figure 4-3. Agilent 53150A/151A/152A Top View

4-8

# Chapter 4 Replaceable Parts **Parts Identification**

| Table 4-2. | Agilent 53150A | /151A/152A | Replaceable | Parts |
|------------|----------------|------------|-------------|-------|
|------------|----------------|------------|-------------|-------|

| Reference<br>Designation | Agilent<br>Part Number | Qty.            | Description                                   | Mfr. Part<br>Number |
|--------------------------|------------------------|-----------------|-----------------------------------------------|---------------------|
| A1                       | 53152-80001            | 1               | ADAPTER, 2.92 mm FEMALE <sup>1</sup>          | 2610181-00          |
| A2                       | 53150-80012            | 1               | FAN, COOLING                                  | 2011151-01          |
| A3                       | 53150-80013            | 1               | SWITCH ASSY., FRONT PANEL POWER               | 2010306-01          |
| A4                       | 53150-00002            | 1               | HOUSING ASSY., BATTERY <sup>2</sup>           | 5211156-01          |
| A5                       | 53150-60004            | 1               | DC/DC CONVERTER PCB <sup>2</sup>              | 2020543-04          |
| A6                       | 53150-80010            | 2               | BATTERY, LEAD-ACID, RECHARGEABLE <sup>2</sup> | 5000410-00          |
| A7                       | 53150-00004            | 1               | SLED ASSY., BATTERY <sup>2</sup>              | 5218025-01          |
| A8                       | 53150-00003            | 1               | COVER, BATTERY OPENING <sup>3</sup>           | 5218019-01          |
| A9                       | —                      | 1               | PANEL ASSY., REAR <sup>4</sup>                | 2011146-01          |
| A10                      | 53150-40007            | 1               | POWER ENTRY MODULE ASSY.                      | 2011148-01          |
| A11                      | 0950-3299              | 1               | POWER SUPPLY ASSY., 45 W                      | 2011156-01          |
| A12                      | 53150-60220            | 1               | SWITCH ASSY., REAR PANEL POWER                | 2041089-01          |
| H1                       | 2200-0155              | 4               | SCREW, PANHEAD, 4-40x1                        | 5120004-16          |
| H2                       | 0590-0076              | 10 <sup>5</sup> | NUT, HEX, SELF-LOCKING, 4-40                  | 5184004-40          |
| H3                       | 2200-0143              | 6               | SCREW, PAN HEAD, 4-40x3/8                     | 5174004-06          |
| H4                       | 2190-0004              | 6               | WASHER, LOCK, #4 (USE WITH H3)                | —                   |
| H5                       | 2200-0165              | 12              | SCREW, FLATHEAD, SELF-LOCKING, 4-40x1/4       | 5134004-04          |
| H6                       | 1390-0832              | 2               | SCREW, KNURLED HEAD, CAPTIVE, W/WASHER        | 5110101-00          |
| H7                       | 1390-0473              | 2               | WASHER, RETAINING (USE WITH H6)               | 5000420-00          |
| H8                       | 6960-0045              | 1               | HOLE PLUG, REAR PANEL                         | 5000246-02          |
| H9                       | 0380-0643              | 2               | SCREW, HEX STANDOFF, 6-32                     | —                   |
| H10                      | 3050-0010              | 3               | WASHER, FLAT, #6                              | —                   |
| H11                      | 2190-0007              | 4               | WASHER, LOCK, #6                              | —                   |
| H12                      | 2420-0003              | 2               | NUT, HEX, 6-32                                | —                   |

1 53152A only

2 With Option 002 only

3 Without Option 002

4 Includes Rear Panel, Power Entry Module, GPIB Cable, 10 MHz I/O Cable, Power Switch, Hole Plug, and Fuse.

5 Qty. = 8 without Option 002

6 Part of A8

# Chapter 4 Replaceable Parts **Parts Identification**

| Reference<br>Designation | Agilent<br>Part Number | Qty. | Description                                     | Mfr. Part<br>Number |
|--------------------------|------------------------|------|-------------------------------------------------|---------------------|
| H13                      | 0590-0157              | 1    | NUT, HEX, SELF-LOCKING, 6-32                    | 5000046-00          |
| H14                      | 0515-1101              | 4    | SCREW, TORX, FLATHEAD, m4x8                     | 5138007-01          |
| H15                      | 2200-0164              | 12   | SCREW, FLATHEAD, SELF-LOCKING, 4-40x3/16        | 5134004-03          |
| H16                      | 2360-0197              | 2    | SCREW, PANHEAD, 6-32x3/8                        | 5171006-06          |
| MP1                      | 53150-40008            | 1    | SWITCH CAP, FRONT PANEL POWER                   | 5230012-00          |
| MP2                      | 53150-40001            | 1    | BUMPER, FRONT                                   | 5211122-01          |
| MP3                      | 53150-40009            | 1    | BEZEL, FRONT                                    | 5211124-01          |
| MP4                      | 53150-40004            | 1    | HANDLE                                          | 5211125-01          |
| MP5                      | 53150-40005            | 2    | MOUNT, HANDLE                                   | 5218014-01          |
| MP6                      | 53150-00001            | 1    | SHROUD                                          | 5218018-01          |
| MP7                      | 53150-40003            | 1    | BEZEL, REAR                                     | 5211123-01          |
| MP8                      | 53150-40002            | 1    | BUMPER, REAR                                    | 5211121-01          |
| W1                       | 53150-60209            | 1    | CABLE ASSY., GPIB INTERFACE                     | 2041084-01          |
| —                        | 53150-40006            | 1    | CABLE ASSY., AC SWITCH INTERFACE <sup>5</sup>   | 2041089-01          |
| W2                       | 53150-60210            | 1    | CABLE ASSY., COAXIAL, 10 MHz I/O                | 2041086-02          |
| W3                       | 53147-60224            | 1    | CABLE ASSY, HARNESS, OUTPUT, DC SUPPLY          | 2041083-01          |
| W4                       | —                      | 1    | CABLE ASSY, RIBBON, FRONT PANEL                 | 2041085-01          |
| W5                       | 53150-60216            | 1    | CABLE ASSY, COAXIAL, BAND 1 INPUT               | 2041086-01          |
| W6                       | 53150-60208            | 1    | CABLE ASSY., BATTERY INTERCONNECT               | 2041088-01          |
| _                        | —                      |      | CABLE ASSY., HARNESS, INTERCONNECT <sup>7</sup> | 2041082-01          |
| W7                       | 53150-60212            | 1    | CABLE ASSY., HARNESS, RETURN <sup>2</sup>       | 2041087-02          |
| W8                       | 53150-60211            | 1    | CABLE ASSY., HARNESS, INTERCONNECT <sup>2</sup> | 2041087-01          |
| W9                       | 53150-60213            | 1    | CABLE ASSY., STATUS INTERFACE <sup>2</sup>      | 2041092-01          |

Table 4-2. Agilent 53150A/151A/152A Replaceable Parts (Continued)

<sup>1</sup> 53152A only

<sup>2</sup> With Option 002 only

<sup>3</sup> Without Option 002

<sup>4</sup> Includes Rear Panel, Power Entry Module, GPIB Cable, 10 MHz I/O Cable, Power Switch, Hole Plug, and Fuse.

<sup>5</sup> Qty. = 8 without Option 002

<sup>6</sup> Part of A8

<sup>7</sup> In Counters without Option 002, this harness is used in place of W7 and W8.

4-10

| Description                      | Agilent<br>Part Number |
|----------------------------------|------------------------|
| BATTERY 12 V                     | 53150-80010            |
| CABLE ASSY., EXT. DC POWER       | 53150-60214            |
| CABLE ASSY., POWER (AUSTRALIA)   | 8120-0696              |
| CABLE ASSY., POWER (CANADA)      | 8120-1692              |
| CABLE ASSY., POWER (DENMARK)     | 8120-2957              |
| CABLE ASSY., POWER (ENGLAND)     | 8120-1703              |
| CABLE ASSY., POWER (GERMANY)     | 8120-2296              |
| CABLE ASSY., POWER (JAPAN)       | 8120-4754              |
| CABLE ASSY., POWER (S. AFRICA)   | 8120-4600              |
| CABLE ASSY., POWER (USA)         | 8120-1521              |
| CABLE ASSY., RS-232, DB-25/RJ-12 | 53150-60215            |
| CARRYING CASE, SOFT              | 53150-80016            |
| FUSE                             | 2110-0007              |
| GUIDE, OPERATING                 | 53150-90001            |
| GUIDE, PROGRAMMING               | 53150-90002            |
| GUIDE, SERVICE                   | 53150-90003            |
| GPIB CABLES                      | 10833A/B/C/D           |
| RACK MOUNT, SINGLE               | 53150-67001            |

#### Table 4-3. Agilent 53150A/151A/152A Accessories and Miscellaneous Items

Chapter 4 Replaceable Parts **Parts Identification** 

4-12

Assembly Level Service Guide

# 5

Backdating

Chapter 5 Backdating Introduction

### Introduction

Since this is the first edition of this guide, this chapter does not contain any information for adapting this guide to apply to older instruments.

As engineering changes are made, newer instruments may have higher serial prefix numbers than the ones shown on the title page of this guide. These instruments may be supplied with a *Manual Updating Changes* package containing the required information, or they may be supplied with newer editions of this guide that contain information about adapting that edition of this guide to older instruments.

If a *Manual Updating Changes* package is included with your Counter, modify existing guide information or replace the affected pages as directed in the pages of the *Manual Updating Changes* package. For additional information, contact the nearest Agilent Sales and Support Office.

# 6

Specifications

### Introduction

The specifications of the Agilent 53150A, 53151A, and 53152A are provided in this chapter.

### **Measurement Specifications and Characteristics**

All measurement specifications are over the full signal and temperature ranges unless otherwise noted.

| Input Characteristics                                                                                                    | Agilent 53150A                                                                  | Agilent 53151A                                                                  | Agilent 53152A                                                                               |
|----------------------------------------------------------------------------------------------------|---------------------------------------------------------------------------------|---------------------------------------------------------------------------------|----------------------------------------------------------------------------------------------|
| Frequency Range<br>Channel 1 (Normal mode)<br>(Low pass filter enabled)<br>Channel 2                                                                                    | 10 Hz–125 MHz<br>10 Hz–50 kHz<br>50 MHz–20 GHz                                  | 10 Hz–125 MHz<br>10 Hz–50 kHz<br>50 MHz–26.5 GHz                                | 10 Hz–125 MHz<br>10 Hz–50 kHz<br>50 MHz–46 GHz                                               |
| Sensitivity<br>Channel 1<br>10-30 Hz<br>30 Hz-125 MHz<br>Channel 2<br>50-300 MHz<br>0.3-12.4 GHz<br>12.4-18 GHz<br>18-20 GHz<br>20-26.5 GHz<br>26.5-40 GHz<br>40-46 GHz | 40 mV rms<br>25 mV rms<br>20 dBm<br>33 dBm<br>29 dBm<br>N/A<br>N/A<br>N/A       | 40 mV rms<br>25 mV rms<br>20 dBm<br>33 dBm<br>29 dBm<br>25 dBm<br>N/A<br>N/A    | 40 mV rms<br>25 mV rms<br>20 dBm<br>33 dBm<br>30 dBm<br>27 dBm<br>27 dBm<br>23 dBm<br>17 dBm |
| Maximum Input<br>Channel 1<br>Channel 2<br>50 MHz-2 GHz<br>2-46 GHz                                                                                                    | 2 V <sub>rms</sub><br>+5 dBm<br>+13 dBm                                         | 2 V <sub>ms</sub><br>+5 dBm<br>+13 dBm                                          | 2 V <sub>rms</sub><br>+5 dBm<br>+13 dBm                                                      |
| Damage Level<br>Channel 1<br>Channel 2                                                                                                    | 120 V (dc + ac pk) linearly derated<br>to 5 V <sub>rms</sub> at 125 MHz +27 dBm | 120 V (dc + ac pk) linearly derated<br>to 5 V <sub>rms</sub> at 125 MHz +27 dBm | 120 V (dc + ac pk) linearly derated to<br>5 V <sub>rms</sub> at 125 MHz +27 dBm              |
| Impedance (Nominal)<br>Channel 1<br>Channel 2                                                                                                    | 1 MΩ/ 60 pF<br>50 Ω                                                             | 1 MΩ/ 60 pF<br>50 Ω                                                             | 1 MΩ/ 60 pf<br>50 Ω                                                                          |
| Connector<br>Channel 1<br>Channel 2                                                                                                    | BNC female<br>SMA/APC-3.5<br>compatible female                                  | BNC female<br>SMA/APC-3.5<br>compatible female                                  | BNC female<br>2.92 mm removable,<br>SMA/APC-3.5 compatible female                            |
| SWR<br>Channel 2<br>50-300 MHz<br>0.3-10 GHz<br>10-20 GHz<br>20-26.5 GHz<br>26.5-46 GHz                                                                                 | 1.5:1 typical<br>2.0:1 typical<br>3.0:1 typical<br>N/A<br>N/A                   | 1.5:1 typical<br>2.0:1 typical<br>3.0:1 typical<br>3.0:1 typical<br>N/A         | 1.5:1 typical<br>2.0:1 typical<br>3.0:1 typical<br>2.5:1 typical<br>2.5:1 typical            |
| Coupling<br>Channel 1<br>Channel 2                                                                                                    | ac<br>ac                                                                        | ac<br>ac                                                                        | ac<br>ac                                                                                     |
| Acquisition Time (1 MHz FM rate)<br>Channel 1<br>Channel 2 (FM Auto/FM Off)                                                                                             | N/A<br>125 ms/100 ms                                                            | N/A<br>125 ms/100 ms                                                            | N/A<br>140 ms/115 ms                                                                         |
| Resolution<br>Channel 1/Channel 2                                                                                                    | 1 Hz to 1 MHz                                                                   | 1 Hz to 1 MHz                                                                   | 1 Hz to 1 MHz                                                                                |
| Coupling<br>Channel 1<br>Channel 2                                                                                                    | ac<br>ac                                                                        | ac<br>ac                                                                        | ac<br>ac                                                                                     |

Assembly Level Service Guide

6-3

### Chapter 6 Specifications Measurement Specifications and Characteristics

| Agilent 53150A                                                                                                    | Agilent 53151A                                                                                                    | Agilent 53152A                                                                                                    |
|----------------------------------------------------------------------------------------------------|----------------------------------------------------------------------------------------------------|----------------------------------------------------------------------------------------------------|
| N/A<br>125 ms/100 ms                                                                                                    | N/A<br>125 ms/100 ms                                                                                                    | N/A<br>140 ms/115 ms                                                                                                    |
| 1 Hz to 1 MHz                                                                                                    | 1 Hz to 1 MHz                                                                                                    | 1 Hz to 1 MHz                                                                                                    |
| N/A<br>–40 dBm/<–70 dBm                                                                                                    | N/A<br>–40 dBm/<–70 dBm                                                                                                    | N/A<br>–40 dBm/<–70 dBm                                                                                                    |
| N/A<br>0.6 LSD rms                                                                                                    | N/A<br>0.8 LSD rms                                                                                                    | N/A<br>1.25 LSD rms                                                                                                    |
| ±1 LSD<br>± residual stability<br>± timebase error x frequency                                                                                                    | ±1 LSD<br>± residual stability<br>± timebase error x frequency                                                                                                    | ±1 LSD<br>± residual stability<br>± timebase error x frequency                                                                                                    |
| 1/Resolution + 20 ms                                                                                                    | 1/Resolution + 20 ms                                                                                                    | 1/Resolution + 20 ms                                                                                                    |
| 1/Resolution +<br>Acquisition time + 20 ms                                                                                                    | 1/Resolution +<br>Acquisition time + 20 ms                                                                                                    | 1/Resolution +<br>Acquisition time + 20 ms                                                                                                    |
| N/A<br>20 MHz p-p max<br>@ 10 MHz rate                                                                                                    | N/A<br>20 MHz p-p max<br>@ 10 MHz rate                                                                                                    | N/A<br>20 MHz p-p max to 26.5 GHz,<br>12 MHz p-p max above<br>26.5 GHz @ 10 MHz rate                                                                                                    |
| 1 MHz p-p @ 10 MHz rate                                                                                                    | 1 MHz p-p @ 10 MHz rate                                                                                                    | 1 MHz p-p @ 10 MHz rate                                                                                                    |
| N/A<br>Any index provided minimum<br>signal level is not less<br>than sensitivity                                                                                                    | N/A<br>Any index provided minimum<br>signal level is not less<br>than sensitivity                                                                                                    | N/A<br>Any index provided minimum<br>signal level is not less<br>than sensitivity                                                                                                    |
| N/A                                                                                                    | N/A                                                                                                    | N/A                                                                                                    |
| N/A<br>Automatically measures the largest<br>signal present provided signal is<br>>10 dB (typical) above any signal<br>separated by less than 75 MHz;<br>>20 dB (typical) above any signal<br>separated by more than 75 MHz | N/A<br>Automatically measures the largest<br>signal present provided signal is<br>>10 dB (typical) above any signal<br>separated by less than 75 MHz;<br>>20 dB (typical) above any signal<br>separated by more than 75 MHz | N/A<br>Automatically measures the largest<br>signal present provided signal is<br>>10 dB (typical) above any signal<br>separated by less than 75 MHz;<br>>20 dB (typical) above any signal<br>separated by more than 75 MHz |
| N/A                                                                                                    | N/A                                                                                                    | N/A                                                                                                    |
| Counter sensitivity to +7 dBm                                                                                                    | Counter sensitivity to +7 dBm                                                                                                    | Counter sensitivity to +7 dBm                                                                                                    |
| ±1.5 dB<br>±1.5 dB<br>N/A<br>N/A<br>0.01 dB<br>dBm or milliwatts/microwatts                                                                                                    | ±1.5 dB<br>±1.5 dB<br>±2.0 dB<br>N/A<br>0.01 dB<br>dBm or milliwatts/microwatts                                                                                                    | $\begin{array}{c} \pm 1.0 \text{ dB} \\ \pm 1.5 \text{ dB} \\ \pm 1.5 \text{ dB} \\ \pm 2.0 \text{ dB} \\ 0.01 \text{ dB} \\ \end{array}$                                                                                   |
|                                                                                                    | Agilent 53150A         N/A         125 ms/100 ms         1 Hz to 1 MHz         N/A         -40 dBm/<-70 dBm                                                                                                    | Agilent 53150AAgilent 53151AN/A<br>125 ms/100 msN/A<br>125 ms/100 ms1 Hz to 1 MHz1 Hz to 1 MHz1 Hz to 1 MHz1 Hz to 1 MHz-40 dBm/<-70 dBm                                                                                    |

6-4

Assembly Level Service Guide

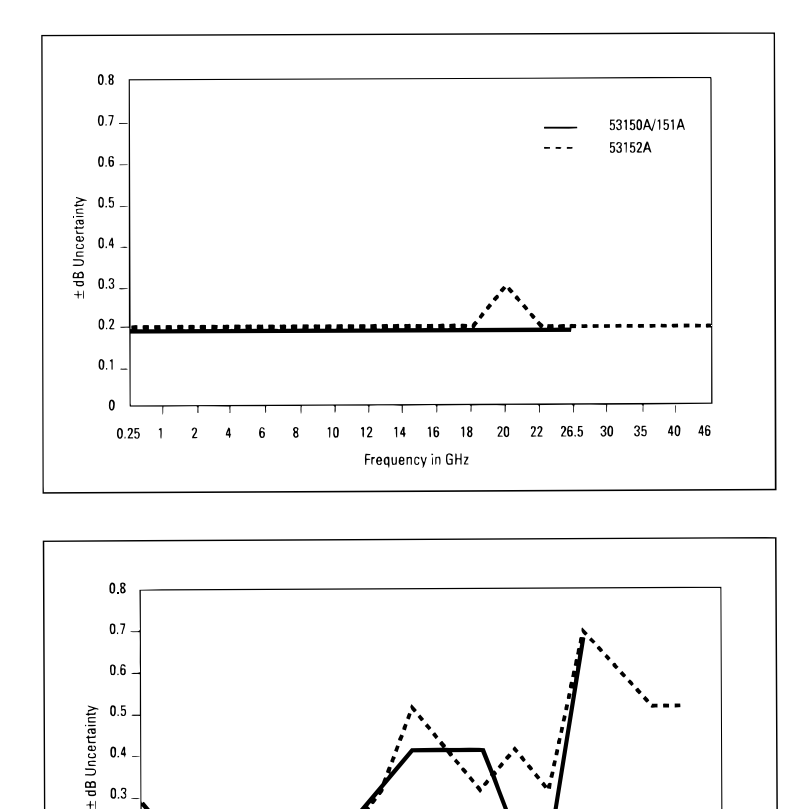

# Typical\* power measurement uncertainty at 25°C for various input levels

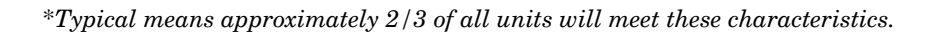

Frequency in GHz

53150A/151A

53152A

8 10 12 14 16 18 20 22 26.5 30 35 40 46

4 6

0.3 0.2

0.1

0

0.25 1

2

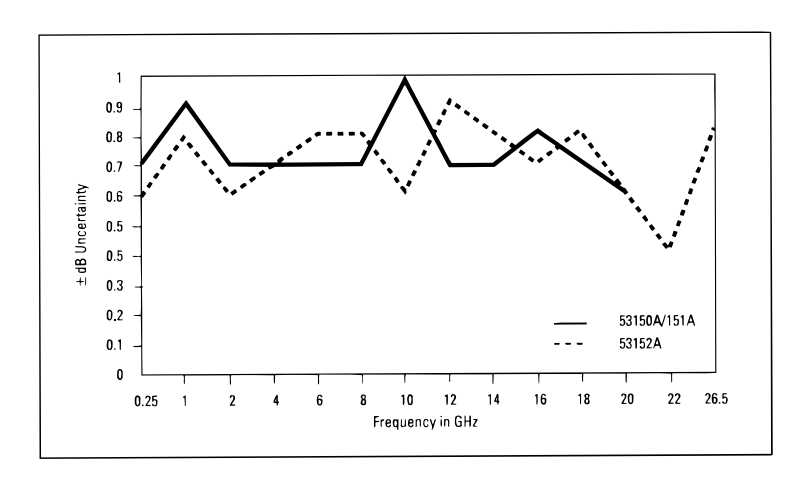

# Typical\* power measurement uncertainty at -25 dBm input level

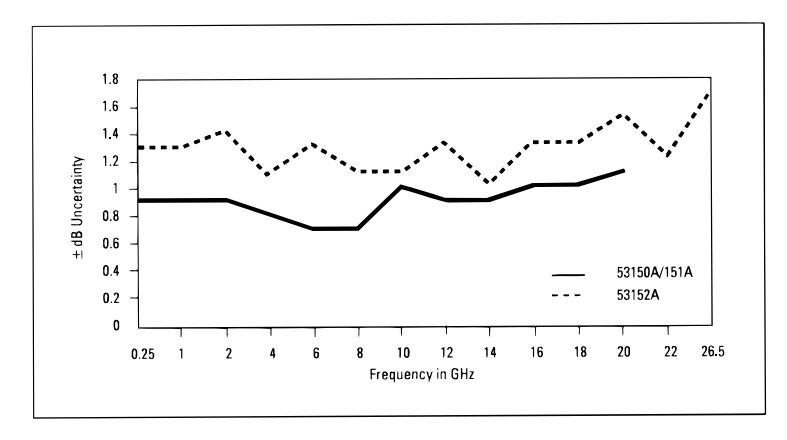

\*Typical means approximately 2/3 of all units will meet these characteristics.

### Chapter 6 Specifications Measurement Specifications and Characteristics

#### Timebase

 $\begin{array}{l} \textbf{Frequency: 10 MHz} \\ \textbf{Output: 10 MHz sine wave, 1 Vp-p into 50 } \Omega \\ \textbf{External Timebase Input:} 1, 2, 5, 10 MHz; \\ 1 to 5 Vrms into 50 \Omega \\ \textbf{Connector: BNC female located on rear panel} \end{array}$ 

#### **Internal Timebase Stability**

|                                    | TCXO<br>(Standard)    | Oven<br>(Option 001)                                           |
|------------------------------------|-----------------------|----------------------------------------------------------------|
| Aging Rate<br>Per Day<br>Per Month | <1 x10 <sup>-7</sup>  | <5 x 10 <sup>-10</sup><br><1.5 x 10 <sup>-8</sup>              |
| Short Term<br>(1 sec. avg. time)   | <1 x 10 <sup>−9</sup> | <2 x 10 <sup>-10</sup>                                         |
| Line Variation<br>(±10%)           | <1 x 10 <sup>−7</sup> | <1 x 10 <sup>-10</sup>                                         |
| Warm-up                            | _                     | <1 x10 <sup>-8</sup><br>within 5 min. after<br>turn-on at 25°C |
| Temperature<br>Stability (0–55°C)  | <1 x 10 <sup>−6</sup> | <1 x 10 <sup>−8</sup>                                          |

#### **General Information**

- **Save and Recall**: Up to 9 complete instrument setups may be saved and later recalled. These setups are retained when power is removed.
- **Sample Rate**: User-selectable Fast (nominally 20 ms between readings), Medium (nominally 250 ms between readings), Slow (nominally 1 s between readings) and Hold.
- **Self Test**: Internal memory and count circuitry automatically tested at startup, via menu selection, or remotely. Error messages displayed to indicate failed tests.
- Size: 213 mm W x 88.5 mm H x 300 mm D Operating temperature: 0–55°C

With battery option: 0-40°C

- **Weight**: 4 kg without battery option, 6.4 kg with battery option
- Warranty: 1 year
- Programming: GPIB (IEEE-488.1-1987,
  - IEEE 488.2-1987) or RS-232C
  - Language: SCPI-1992.0 (Standard Commands
  - for Programmable Instruments)
  - **RS-232C Rates**: User-selectable 2400 to 19200 baud
  - 19200 baud

**Power Supply** 

**ac**: 90–132 Vac; 47.5–66 Hz or 360–440 Hz 216–264 Vac; 47.5–66 Hz line selection: automatic power requirements: 75 VA max. (25 W typ.)

dc: (Option 002 only): 11–18 Vdc; 2A max.

#### Battery (Option 002):

Type: VHS camcorder, lead acid (2 each) Charge Time: 8 hours in unit Capacity: 2.5 hours min. at 25°C

#### Math Functions:

**Offset**: Last reading and/or entered offset to reading for either power or frequency

Averaging: 1 to 99 measurement running average

**Cable Loss Compensation**: Offsets power reading via linear interpolation of user-entered attenuations with up to 9 independent frequency points.

**Display**: Backlit LCD. Backlight can be turned on or off via front panel control.

**Sleep Mode (Option 002 only)**: Automatically activated if no input is present for 5 minutes.

Safety: Designed in compliance with IEC-1010, CAN/CSA 1010.1

**EMC**: Designed in compliance with IEC-11, EN50082-1, IEC801-2, -3, -4

#### **Accessories Supplied**

Operating, programming, and service manuals and ac power cord.

#### Accessories Available

| Spare Battery        | 53150-80010 |
|----------------------|-------------|
| dc Power Input Cable | 53150-60214 |

Assembly Level Service Guide

#### Chapter 6 Specifications

#### **Measurement Specifications and Characteristics**

#### **Power Supply**

**ac**: 90–132 Vac; 47.5–66 Hz or 360–440 Hz 216–264 Vac; 47.5–66 Hz line selection: automatic

power requirements: 75 VA max. (25 W typ.)

dc: (Option 002 only): 11–18 Vdc; 2A max.

#### Battery (Option 002):

Type: VHS camcorder, lead acid (2 each) Charge Time: 8 hours in unit

Capacity: 2.5 hours min. at 25°C

#### Math Functions:

**Offset**: Last reading and/or entered offset to reading for either power or frequency

Averaging: 1 to 99 measurement running average

**Cable Loss Compensation**: Offsets power reading via linear interpolation of user-entered attenuations with up to 9 independent frequency points.

**Display**: Backlit LCD. Backlight can be turned on or off via front panel control. **Sleep Mode (Option 002 only**): Automatically activated if no input is present for

5 minutes.

**Safety**: Designed in compliance with IEC-1010, CAN/CSA 1010.1 **EMC**: Designed in compliance with IEC-11, EN50082-1, IEC801-2, -3, -4

#### **Accessories Supplied**

Operating, programming, and service manuals and ac power cord.

#### Accessories Available

| Spare Battery        | 53150-80010 |
|----------------------|-------------|
| dc Power Input Cable | 53150-60214 |

# Index

+5 VDC, 2-14
1 MHz External Timebase Input, 1-8, 1-12, 1-14
22 GHz to 26.5 GHz Frequency Sensitivity, 1-23
30 GHz to 46 GHz Frequency Sensitivity, 1-24
50 MHz to 125 MHz Frequency Sensitivity, 1-18
50 MHz to 20 GHz Frequency Sensitivity, 1-21
50 MHz to 20 GHz Power Measurement (-20 dBm), 1-25

### A

Accessories, 4-11 Available, xii Supplied, xii Supplied and Available, xii address, 4-4 adjusting the +5 VDC output, 2-14 Assemblies, 3-1 assemblies, 3-2, 4-2 Assembly Identification, 2-11 Automotive Power Adapter, xii

### B

Backdating, 5-1 battery, xii Battery Charger, xii Bumpers, 3-4

#### С

Cabinet, 4-7 cabinet, 4-2 Cabinet Parts and Hardware, 4-5 cables, xii calibration, 1-3, 2-6 calibration procedure, 2-6 Case, xii Channel 1 Frequency Sensitivity, 1-12 Channel 2 22 GHz to 26.5 GHz Power Measurement (0 dBm), 1-29 Channel 2 22 GHz to 26.5 GHz Power Measurement (-20 dBm), 1-27 Channel 2 26.5 GHz to 46 GHz Power Measurement (-20 dBm), 1-28 Channel 2 30 GHz to 46 GHz Power Measurement (0 dBm), 1-29 Channel 2 50 MHz to 20 GHz Power Measurement (0 dBm), 1-28 Channel 2 Power Measurement, 1-25 Characteristics, 6-3 Complete Performance Tests, 1-2, 1-3, 1-11.1-30 Contacting Agilent Technologies, 4-4 Cooling Fan, 3-15 correspondence, 4-4

### D

DC Power Supply Assembly, 2-13 Description of the Counter, x

#### Е

electrostatic discharge. 2-9 Emergency Response, 2-3 equipment, 2-9 Equipment Required, 1-4 Error Messages, 2-16, 2-17 -12V FAIL, 2-17, 2-18 12V FAIL, 2-17, 2-18 -5V FAIL, 2-17, 2-18 ADC FAIL, 2-17, 2-18 EEP WRT FAIL, 2-17 FPANEL FAIL, 2-17 FPGA FAIL, 2-17, 2-18 GPIB FAIL, 2-17 HET PATH FAIL, 2-17 HPIB FAIL, 2-18 IIC FAIL, 2-17, 2-18

Assembly Level Service Guide

Index-1

INSTCFG FAIL, 2-17, 2-18 OVERTEMP, 2-17 PATH FAIL. 2-17 PWR CAL FAIL, 2-17, 2-18 PWR CKT FAIL, 2-17 RAM FAIL, 2-17, 2-18 SAV SET FAIL, 2-17, 2-18 SERVICE FAIL, 2-17, 2-18 THRS FAIL, 2-17 THRS HET, 2-17 THRS THRU, 2-17 THRU FAIL, 2-17 VCO/CNT FAIL, 2-17 Exploded View, 4-6, 4-7 exploded view, 4-2 exploded views, 4-5 Express Calibration Service, vii, 2-3 external parts, 4-2 External Timebase Tests, 1-12

#### F

fan, 1-5 Frequency Sensitivity, 1-16, 1-18, 1-21, 1-23, 1-24, 1-30, 1-31 Front Bezel, 3-11 front bumper, 3-4 Front Panel at a Glance, 1-2 fuse, xii

### G

GPIB Cables, xii

#### Н

Handle, 3-5 Handle Mounts, 3-5 How To Order A Part, 4-3

#### I

Instrument Identification, viii Instrument Service Division, 2-3 Internal Parts, 4-6 internal parts, 4-2 ISD, 2-3

Index-2

#### М

Manual Updating Changes, 5-2 Manuals Supplied, xii Measurement Specifications, 6-3 messages, 2-16, 2-17, 2-18 Miscellaneous Items, 4-11

#### 0

Operational Verification, 1-2, 1-30 Options, xi Hardware, xi options, xi ordering parts, 4-3

#### Р

Packing in Commercially Available Packaging Materials, 2-4 Packing in the Original Packaging Materials, 2-4 Parts, 4-1, 4-6, 4-7, 4-9, 4-10 Parts Identification Assistance, 4-4 parts ordering, 4-3, 4-4 parts-ordering information, 4-2 Performance Test Record, 1-3, 1-30 Power Measurement, 1-25, 1-27, 1-28, 1-32, 1-33 Power Supply Assembly, 2-13

### R

Rack Mount Kit, xii Rear Bezel, 3-6 rear bumper, 3-4 Rear Panel Assembly, 3-12 Recommended Calibration Cycle, 1-3 reference designations, 4-2, 4-5 Removing the Bumpers, 3-4 Removing the Bumpers, 3-4 Removing the Cooling Fan, 3-15 Removing the Cover, 3-8 Removing the Front Bezel, 3-11 Removing Handle and Handle Mounts, 3-5 Removing the Rear Bezel, 3-6 Removing Rear Panel Assembly, 3-12

Index

Removing the Shroud, 3-8 repair, vii replaceable assemblies, 4-2 Replaceable Parts, 4-1, 4-2, 4-9 Replacing Assemblies, 3-1 required equipment, 1-4 Returning the Counter for Service, 2-3 RS-232, 2-16, 2-17, 2-18 RS-232 Cable, xii RS-232 Error Messages, 2-18

#### S

safety, 2-8 Self-Test, 2-15, 2-16 serial number, viii, 4-3 service, vii, 2-1 Shroud, 3-8 Soft Carrying Case, xii specifications, 1-3, 1-11, 1-30, 6-2, 6-3 Standby mode, 1-5 support options, xvi surface-mount components, 2-10 Test 3c Channel 2 26.5 GHz to 46 GHz Power Measurement (-20 dBm), 1-28 Test 3d Channel 2 50 MHz to 20 GHz Power Measurement (0 dBm), 1-28 Test 3e Channel 2 22 GHz to 26.5 GHz Power Measurement (0 dBm), 1-29 Test 3f Channel 2 30 GHz to 46 GHz Power Measurement (0 dBm), 1-29 test equipment, 2-9 test record, 1-30 timebase, 1-5 toll-free number, 4-4 Tools, 3-3 Tools Required, 3-3 Top View, 4-8 top view, 4-2 troubleshooting, 2-8, 2-13 Troubleshooting the Counter, 2-13

#### W

warranty, 2-10

#### Т

Test 1 Channel 1 Frequency Sensitivity, 1-12 Test 1a 10 Hz to 20 MHz Frequency Sensitivity, 1-16 Test 1b 50 MHz to 125 MHz Frequency Sensitivity, 1-18 Test 2 Channel 2 Frequency Sensitivity, 1-21 Test 2a 50 MHz to 20 GHz Frequency Sensitivity, 1-21 Test 2b 22 GHz to 26.5 GHz Frequency Sensitivity, 1-23 Test 2c 30 GHz to 46 GHz Frequency Sensitivity, 1-24 Test 3 Channel 2 Power Measurement, 1-25 Test 3b Channel 2 22 GHz to 26.5 GHz Power Measurement (-20 dBm), 1-27

Index

Index

Index-4
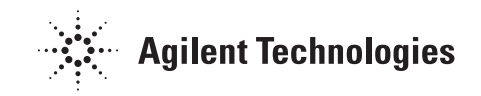

# Service and Support

# **Contacting Agilent Technologies:**

For more information about Agilent test and measurement products, applications, and services, visit our web site at http://www.agilent.com/services/English/index.html.

# Agilent's Test and Measurement Fax Service for United States and Canada:

Technical information for test and measurement products and services is available 24 hours a day, 7 days a week, by calling **1-800-800-5281**.

# **Technical Support:**

If you need technical assistance with an Agilent test and measurement product or application, you can find a list of local service representatives on the web site listed above. If you do not have access to the Internet, one of the following centers can direct you to your nearest representative:

**Asia Pacific:** 

Hong Kong, SAR

**Tel: (852) 2599-7777** Fax: (852) 2506-9284

### Australia/New Zealand:

Blackburn, Victoria, Australia

**Tel: 1-800-629-485 (Australia) Tel: 0-800-738-378 (New Zealand)** Fax: (61-3) 9272-0749

### **Canada:**

Mississauga, ON, Canada

**Tel: 877-894-4414** Fax: (905) 206-4700

**Europe:** 

European Marketing Organisation The Netherlands

Tel: +31 20 547 9999 Fax: +31 20 547 7799

# Japan:

Measurement Assistance Center Tokyo, Japan

Tel: 81-426-56-7832 Fax: 81-426-56-7843

# Latin America:

Latin America Region Headquarters Miami, FL, U.S.A.

**Tel: (305) 267-4245** Fax: (305) 267-4288

# **United States:**

Test & Measurement Call Center Englewood, CO, U.S.A.

**Tel: (800) 452-4844** Fax: (303) 662-3726

> Printed in U.S.A Data subject to change Rev 07/01

# www.valuetronics.com

# Continued from front matter. . .

### Warranty (cont'd)

Agilent does not warrant that the operation of Agilent products will be uninterrupted or error free. If Agilent is unable, within a reasonable time, to repair or replace any product to a condition as warranted, customer will be entitled to a refund of the purchase price upon prompt return of the product.

Agilent products may contain remanufactured parts equivalent to new in performance or may have been subjected to incidental use.

The warranty period begins on the date of delivery or on the date of installation if installed by Agilent. If customer schedules or delays Agilent installation more than 30 days after delivery, warranty begins on the 31st day from delivery.

Warranty does not apply to defects resulting from (a) improper or inadequate maintenance or calibration, (b) software, interfacing, parts or supplies not supplied by Agilent, (c) unauthorized modification or misuse, (d) operation outside of the published environmental specifications for the product, or (e) improper site preparation or maintenance.

TO THE EXTENT ALLOWED BY LOCAL LAW, THE ABOVE WARRANTIES ARE EXCLUSIVE AND NO OTHER WARRANTY OR CONDITION, WHETHER WRITTEN OR ORAL, IS EXPRESSED OR IMPLIED AND AGILENT SPECIFICALLY DISCLAIMS ANY IMPLIED WARRANTIES OR CONDITIONS OF MERCHANTABILITY, SATISFACTORY QUALITY, AND FITNESS FOR A PARTICULAR PURPOSE. Agilent will be liable for damage to tangible property per incident up to the greater of \$300,000 or the actual amount paid for the product that is the subject of the claim, and for damages for bodily injury or death, to the extent that all such damages are determined by a court of competent jurisdiction to have been directly caused by a defective Agilent product.

TO THE EXTENT ALLOWED BY LOCAL LAW, THE REMEDIES IN THIS WARRANTY STATEMENT ARE CUSTOMER'S SOLE AND EXCLUSIVE REMEDIES EXCEPT AS INDICATED ABOVE, IN NO EVENT WILL AGILENT OR ITS SUPPLIERS BE LIABLE FOR LOSS OF DATA OR FOR DIRECT, SPECIAL, INCIDENTAL, CONSEQUENTIAL (INCLUDING LOST PROFIT OR DATA), OR OTHER DAMAGE, WHETHER BASED IN CONTRACT, TORT, OR OTHERWISE.

For consumer transactions in Australia and New Zealand: the warranty terms contained in this statement, except to the extent lawfully permitted, do not exclude, restrict or modify and are in addition to the mandatory statutory rights applicable to the sale of this product to you.

### Assistance

Product maintenance agreements and other customer assistance agreements are available for Agilent products.

For any assistance, contact your nearest Agilent Sales and Service Office. Safety Considerations (cont'd)

#### WARNING -

INSTRUCTIONS FOR ADJUSTMENTS WHILE COVERS ARE REMOVED AND FOR SERVICING ARE FOR USE BY SERVICE-TRAINED PERSONNEL ONLY. TO AVOID DANGEROUS ELECTRIC SHOCK, DO NOT PERFORM SUCH ADJUSTMENTS OR SERVICING UNLESS QUALIFIED TO DO SO.

### WARNING.

ANY INTERRUPTION OF THE **PROTECTIVE GROUNDING** CONDUCTOR (INSIDE OR OUTSIDE THE PRODUCT'S CIRCUITRY) OR **DISCONNECTING THE** PROTECTIVE EARTH **TERMINAL WILL CAUSE A** POTENTIAL SHOCK HAZARD THAT COULD RESULT IN PERSONAL INJURY. (GROUNDING ONE CONDUCTOR OF A TWO CONDUCTOR OUTLET IS NOT SUFFICIENT **PROTECTION.)** 

Whenever it is likely that the protection has been impaired, the instrument must be made inoperative and be secured against any unintended operation.

If this instrument is to be energized via an autotransformer (for voltage reduction), make sure the common terminal is connected to the earthed pole terminal (neutral) of the power source.

Instructions for adjustments while covers are removed and for servicing are for use by trained personnel only. To avoid dangerous electric shock, do not perform such adjustments or servicing unless qualified to do so. For continued protection against fire, replace the line fuse(s) with fuses of the same current rating and type (for example, normal blow, time delay). Do not use repaired fuses or short-circuited fuseholders.

### Acoustic Noise Emissions

LpA<47 dB at operator position, at normal operation, tested per EN 27779. All data are the results from type test.

### Geräuschemission

LpA<47 dB am Arbeits platz, normaler Betrieb, geprüft nach EN 27779. Die Angagen beruhen auf Ergebnissen von Typenprüfungen.

### Electrostatic Discharge Immunity Testing

When the product is tested with 8kV AD, 4kV CD and 4kV ID according to IEC801-2, a system error may occur that may affect measurement data made during these disturbances. After these occurrences, the system self-recovers without user intervention.